Betriebsanleitung und Ersatzteilliste

# Pistolensteuerung OptiStar CG13

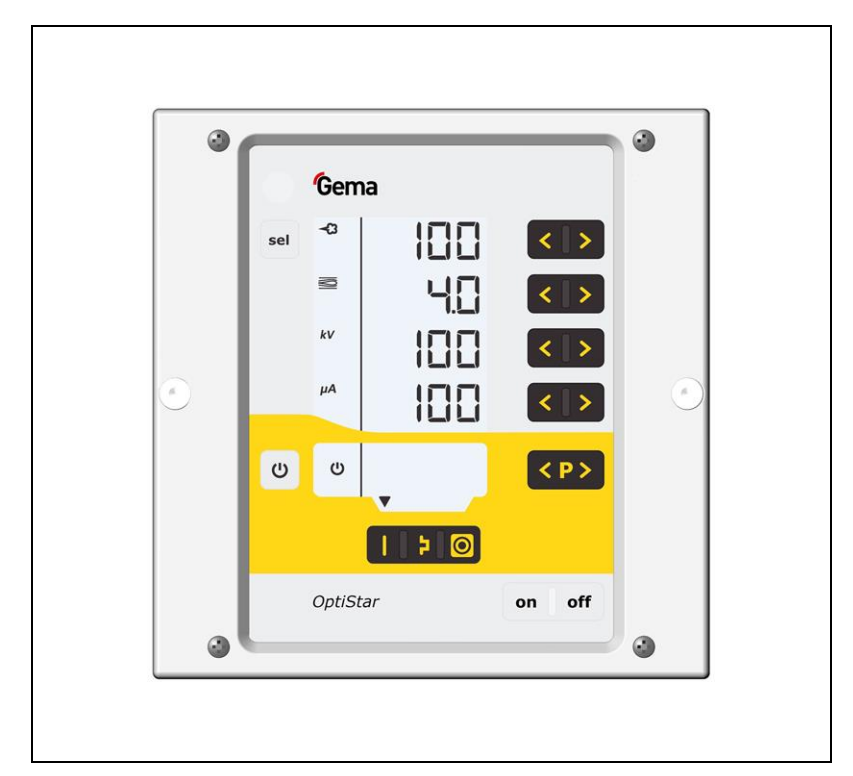

Originalbetriebsanleitung

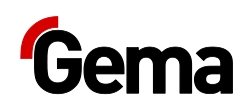

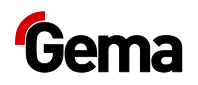

#### **Dokumentation OptiStar CG13**

© Copyright 2016 Gema Switzerland GmbH

Alle Rechte vorbehalten.

Das vorliegende Handbuch ist urheberrechtlich geschützt. Das unerlaubte Erstellen von Kopien ist gesetzlich verboten. Das Handbuch darf ohne die vorherige schriftliche Zustimmung durch Gema Switzerland GmbH weder ganz noch auszugsweise in irgendeiner Form vervielfältigt, übertragen, transkribiert, in einem elektronischen System gespeichert oder übersetzt werden.

Gema, EquiFlow, MagicCompact, MagicCylinder, OptiCenter, OptiFlex, OptiGun, OptiSelect und OptiStar sind eingetragene Warenzeichen von Gema Switzerland GmbH.

ClassicLine, ClassicStandard, ClassicOpen, DVC (Digital Valve Control), GemaConnect, MagicControl, MagicPlus, MonoCyclone, MRS, MultiColor, MultiStar, OptiAir, OptiControl, OptiColor, OptiFeed, OptiFlow, OptiHopper, OptiMove, OptiSieve, OptiSpeeder, OptiSpray, PCC (Precise Charge Control), RobotGun, SIT (Smart Inline Technology) und SuperCorona sind Warenzeichen von Gema Switzerland GmbH.

Alle übrigen Produktnamen sind Warenzeichen oder eingetragene Warenzeichen der jeweiligen Inhaber.

Im vorliegenden Handbuch wird auf verschiedene Warenzeichen oder eingetragene Warenzeichen verwiesen. Solche Verweise bedeuten nicht, dass der betreffende Hersteller dieses Handbuch in irgendeiner Weise billigt oder dadurch in irgendeiner Weise gebunden ist. Wir haben uns bemüht, bei Warenzeichen und Handelsmarken die bevorzugte Schreibweise des Urheberrechtsinhabers beizubehalten.

Die im vorliegenden Handbuch enthaltenen Informationen sind nach bestem Wissen und Gewissen am Tage der Veröffentlichung richtig und zutreffend. Der Inhalt stellt jedoch keine bindende Verpflichtung für Gema Switzerland GmbH dar und das Recht auf Änderungen ohne Ankündigung bleibt vorbehalten.

Neueste Informationen über Gema-Produkte sind unter www.gemapowdercoating.com zu finden.

Informationen über Patente siehe www.gemapowdercoating.com/patents oder www.gemapowdercoating.us/patents.

#### Gedruckt in der Schweiz

Gema Switzerland GmbH Mövenstrasse 17 9015 St.Gallen Schweiz

Tel.: +41-71-313 83 00 Fax.: +41-71-313 83 83

E-Mail: info@gema.eu.com

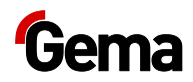

# Inhaltsverzeichnis

#### Über diese Anleitung

| -                                |   |
|----------------------------------|---|
| Allgemeines                      | 7 |
| Anleitung aufbewahren            | 7 |
| Sicherheitssymbole (Piktogramme) | 7 |
| Aufbau der Sicherheitshinweise   | 8 |
| Software-Version                 | 8 |
| Darstellung des Inhalts          | 9 |
| Positionsangaben im Text         | 9 |
| -                                |   |

#### Sicherheit

| Grundlegende Sicherheitshinweise       | 1 | 1 |
|----------------------------------------|---|---|
| Produktspezifische Sicherheitshinweise | 1 | 1 |

#### Produktbeschreibung

13

11

7

| •                                        |                  |
|------------------------------------------|------------------|
| Bestimmungsgemässe Verwendung            |                  |
| Vernünftigerweise vorhersehbare Fehlanv  | vendung14        |
| Technische Daten                         | 14               |
| Anschliessbare Pistolen                  | 14               |
| Elektrische Daten                        | 14               |
| Pneumatische Daten                       |                  |
| Abmessungen                              |                  |
| Schallwert                               |                  |
| Typenschild                              |                  |
| Pulverausstoss (Richtwerte)              |                  |
| Luft-Durchflussmengen                    |                  |
| Kompatibilität und Interaktionen         |                  |
| Aufbau und Funktion                      |                  |
| Gesamtansicht                            |                  |
| Bedienelemente                           | 18               |
| Anschlüsse                               |                  |
| Lieferumfang                             |                  |
| Typische Eigenschaften – Charakteristika | der Funktionen23 |
| Betriebsarten                            |                  |
| Spülmodus                                |                  |
| Fernsteuerung durch Pistole              |                  |
| Verschleissteileüberwachung              |                  |
| Tastatursperre                           |                  |
| Hintergrundbeleuchtung                   |                  |
| Korrekturfaktor für den Pulveraus        | stoss28          |
| Betrieb und Konfiguration der Trib       | o-Pistole29      |
| Montage / Anschluss                      | 31               |
| Aufbauanleitung                          | 31               |
| Anschlussenleitung                       | 32               |
|                                          |                  |
| Inbetriebnahme                           | 33               |
| Vorbereitung zur Inbetriebnahme          |                  |
|                                          |                  |

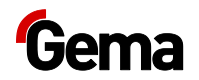

| Rahmenbedingungen           |  |
|-----------------------------|--|
| Systemparameter             |  |
| Eingabe der Systemparameter |  |

#### **Bedienung / Betrieb**

#### 39

53

55

61

| Bedienung                                             | . 39 |
|-------------------------------------------------------|------|
| Aufruf der einstellbaren Betriebsart (Program Mode)   | . 40 |
| Pulverausstoss und Pulverwolke einstellen             | . 40 |
| Elektrodenspülluft einstellen                         | . 42 |
| Fluidisierung einstellen                              | . 42 |
| Korrekturfaktor für Pulverausstoss einstellen         | . 43 |
| Eingabe der Korrekturwerte                            | . 43 |
| Spülmodus                                             | . 44 |
| Aktivieren der Spülfunktion                           | . 44 |
| Verschleissteileüberwachung und Trigger-Stundenzähler | . 47 |
| Trigger-Stundenzähler                                 | . 47 |
| Restlebendauer ansehen                                | . 47 |
| Deaktivierung der Verschleissteile-Überwachung        | . 49 |
| Einstellung der Hintergrundbeleuchtung                | . 49 |
| Tastatursperre aktivieren/deaktivieren                | . 50 |
| Abfrage der Software-Version                          | . 50 |
| Memory-Reset                                          | . 50 |
|                                                       |      |

#### Ausserbetriebnahme / Lagerung

 Ausserbetriebnahme
 53

 Bei Nichtbenutzung während mehreren Tagen
 53

 Lagerbedingungen
 53

 Gefahrenhinweise
 53

 Art der Lagerung
 53

 Lagerdauer
 53

 Raumbedarf
 53

 Physikalische Bedingungen
 54

 Wartung während der Lagerung
 54

 Wartungsplan
 54

 Wartungsarbeiten
 54

#### Wartung / Instandsetzung

| Allgemeines             | 55 |
|-------------------------|----|
| Periodische Kontrolle   | 55 |
| Instandsetzungsarbeiten | 55 |
|                         |    |

| Störungsbehebung            | 57 |
|-----------------------------|----|
| Fehlerdiagnose der Software |    |
| Allaemeines                 |    |
| Hilfecodes                  |    |
| Fehlerliste                 |    |
| Auftreten von Fehlern       | 59 |

#### Entsorgung

| Einleitung                                | 61 |
|-------------------------------------------|----|
| Anforderungen an das ausführende Personal | 61 |
| Entsorgungsvorschriften                   | 61 |
| Materialien                               | 61 |
| Demontieren der Baugruppen                | 61 |

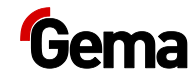

#### Ersatzteilliste

| zteilliste                      |    |
|---------------------------------|----|
| Bestellen von Ersatzteilen      | 63 |
| Pistolensteuerung OptiStar CG13 | 64 |
| Frontplatte und Netzteil        | 65 |
| Rückwand innen                  | 66 |
| Anschlussmaterial               | 67 |

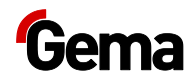

## Über diese Anleitung

## Allgemeines

Diese Betriebsanleitung enthält alle wichtigen Informationen, die Sie für die Arbeit mit OptiStar CG13 benötigen. Sie wird Sie durch die Inbetriebnahme führen und Ihnen Hinweise und Tipps zur optimalen Verwendung in Ihrem Pulverbeschichtungssystem geben.

Die Informationen über die Funktionsweise der einzelnen Systemkomponenten finden Sie in den jeweiligen beiliegenden Dokumentationen.

### Anleitung aufbewahren

Diese Anleitung bitte zum späteren Gebrauch und für mögliche Rückfragen gut aufbewahren.

## Sicherheitssymbole (Piktogramme)

Nachfolgend aufgeführt sind die in den Gema-Anleitungen verwendeten Warnhinweise und deren Bedeutung zu finden. Neben den Hinweisen in den jeweiligen Anleitungen müssen die allgemeingültigen Sicherheitsund Unfallverhütungsvorschriften beachtet werden.

#### 🛦 GEFAHR

Bezeichnet eine unmittelbar drohende Gefahr. Wenn sie nicht gemieden wird, sind Tod oder schwerste Verletzungen die Folge.

#### A WARNUNG

Bezeichnet eine möglicherweise drohende Gefahr. Wenn sie nicht gemieden wird, können Tod oder schwerste Verletzungen die Folge sein.

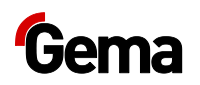

#### **A** VORSICHT

Bezeichnet eine möglicherweise drohende Gefahr. Wenn sie nicht gemieden wird, können leichte oder geringfügige Verletzungen die Folge sein.

#### ACHTUNG

Bezeichnet eine möglicherweise schädliche Situation. Wenn sie nicht gemieden wird, kann die Anlage oder etwas in ihrer Umgebung beschädigt werden.

#### UMWELT

Bezeichnet eine möglicherweise schädliche Situation. Wenn sie nicht gemieden wird, kann die Umwelt geschädigt werden.

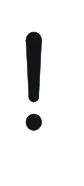

#### **GEBOTSHINWEIS**

Informationen, die unbedingt beachtet werden müssen

#### HINWEIS

Nützliche Informationen, Tipps etc.

#### Aufbau der Sicherheitshinweise

Jeder Hinweis besteht aus 4 Elementen:

- Signalwort
- Art und Quelle der Gefahr
- Mögliche Folgen der Gefahr
- Vermeiden der Gefahr

#### A SIGNALWORT

Art und Quelle der Gefahr!

Mögliche Folgen der Gefahr

Vermeiden der Gefahr

### **Software-Version**

Dieses Dokument beschreibt die Bedienung der Steuerung OptiStar CG13 ab der Software-Version 1.99.48.

Siehe Kapitel "Abfrage der Software-Version" auf Seite 50.

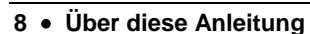

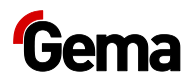

## Darstellung des Inhalts

### Positionsangaben im Text

Positionsangaben in Abbildungen werden als Verweis in beschreibendem Text verwendet.

**Beispiel:** 

"Die Hochspannung (H), in der Pistolenkaskade erzeugt, wird zur Mittelelektrode geleitet."

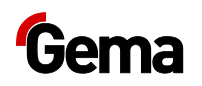

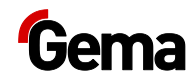

## Sicherheit

## **Grundlegende Sicherheitshinweise**

- Dieses Produkt ist nach dem geltenden Stand der Technik und den anerkannten sicherheitstechnischen Regeln ausschliesslich f
  ür den üblichen Einsatz im Verfahren der Pulverbeschichtung bestimmt.
- Jeder darüber hinausgehende Gebrauch gilt als nicht bestimmungsgemäss. Für hieraus resultierende Schäden haftet der Hersteller nicht; das Risiko hierfür trägt allein der Benutzer. Wenn dieses Produkt abweichend von unseren Vorgaben für andere Betriebsverhältnisse und/oder andere Stoffe eingesetzt werden soll, so ist das Einverständnis der Firma Gema Switzerland GmbH einzuholen.
- Die Inbetriebnahme (d.h. die Aufnahme des bestimmungsgemässen Betriebs) ist solange untersagt bis festgestellt ist, dass dieses Produkt entsprechend der Maschinenrichtlinie aufgestellt und verkabelt ist. Ebenfalls zu beachten ist die Norm "Sicherheit von Maschinen".
- Eigenmächtige Veränderungen am Produkt schliessen eine Haftung des Herstellers f
  ür daraus resultierende Sch
  äden aus.
- Die einschlägigen Unfallverhütungs-Vorschriften sowie die sonstigen allgemein anerkannten sicherheitstechnischen, arbeitsmedizinischen und bautechnischen Regeln sind einzuhalten.
- Es sind zusätzlich noch die landesspezifischen Sicherheitsbestimmungen zu berücksichtigen.

### **Produktspezifische Sicherheitshinweise**

- Dieses Produkt ist Bestandteil der Anlage und somit in das Sicherheitssystem der Anlage integriert.
- Für Gebrauch ausserhalb des Sicherheitskonzepts müssen entsprechende Massnahmen getroffen werden.
- Die bauseitigen Installationen müssen gemäss den örtlichen Vorschriften ausgeführt werden.
- Es muss darauf geachtet werden, dass sämtliche Komponenten der Anlage gemäss den örtlichen Vorschriften geerdet sind.

Für weitere Informationen wird auf die ausführlichen Gema-Sicherheitshinweise verwiesen.

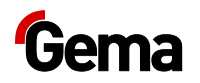

#### **A** WARNUNG

#### Arbeiten ohne Anleitung

Arbeiten ohne oder mit einzelnen Seiten aus dieser Anleitung, kann durch Nichtbeachten von sicherheitsrelevanten Informationen zu Sach- und Personenschaden führen.

- ► Vor dem Arbeiten mit dem Gerät, die erforderlichen Dokumente organisieren und Kapitel "Sicherheitsvorschriften" durchlesen.
- Arbeiten nur unter Berücksichtigung der erforderlichen Dokumente durchführen.
- ► Immer mit vollständigem Original-Dokument arbeiten.

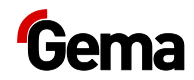

## Produktbeschreibung

## Bestimmungsgemässe Verwendung

Die Pistolensteuerung ist ausschliesslich für die Steuerung der Gema-Pulverbeschichtungspistolen konzipiert (siehe dazu auch im Kapitel "Technische Daten").

Zur bestimmungsgemässen Verwendung gehört auch die Einhaltung der vom Hersteller vorgeschriebenen Betriebs-, Wartungs- und Instandhaltungsbedingungen. Dieses Produkt darf nur von Personen genutzt, gewartet und instandgesetzt werden, die hiermit vertraut und über die Gefahren unterrichtet sind.

Jeder darüber hinausgehende Gebrauch gilt als nicht bestimmungsgemäss. Für hieraus resultierende Schäden haftet der Hersteller nicht, das Risiko hierfür trägt allein der Benutzer!

Zum Verständnis der Zusammenhänge beim Pulverbeschichten empfiehlt es sich, auch die Betriebsanleitungen der anderen Komponenten vollständig durchzulesen, um sich so mit deren Funktionen vertraut zu machen.

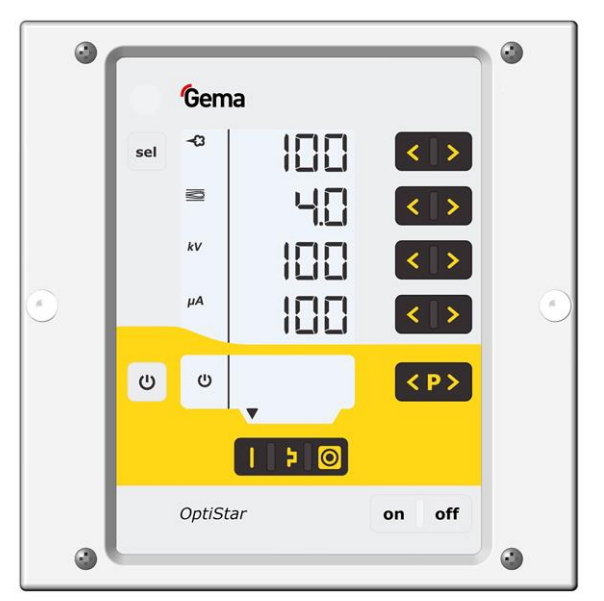

Abb. 1

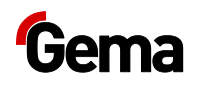

## Vernünftigerweise vorhersehbare Fehlanwendung

- Bedienung ohne entsprechende Schulung
- Verwendung bei unzureichender Druckluftqualität
- Verwendung in Zusammenhang mit nicht autorisierten Beschichtungsgeräten oder -komponenten

## **Technische Daten**

#### **Anschliessbare Pistolen**

| OptiStar CG13   | anschliessbar |
|-----------------|---------------|
| OptiSelect GM03 | ја            |

#### ACHTUNG

Die Pistolensteuerung darf nur mit den aufgeführten Pistolentypen verwendet werden!

#### **Elektrische Daten**

| OptiStar CG13                       |                                                   |
|-------------------------------------|---------------------------------------------------|
| Nenneingangsspannung                | 100-240 VAC                                       |
| Frequenz                            | 50-60 Hz                                          |
| Anschlusswert                       | 40 VA                                             |
| Nennausgangsspannung (zur Pistole)  | 12 V                                              |
| Nennausgangsstrom (zur Pistole)     | 1,2 A                                             |
| Anschluss und Leistung Vibrator (am | 110/230 VAC                                       |
| Aux-Ausgang)                        | max. 100 W                                        |
| Anschluss für Spülfunktion (Ventil) | 24 VDC                                            |
|                                     | max. 3 W                                          |
| Schutzart                           | IP54                                              |
| Temperaturbereich                   | 0 °C - +40 °C                                     |
|                                     | (+32 °F - +104 °F)                                |
| Max. Oberflächentemperatur          | 85 °C (+185 °F)                                   |
| Zulassungen                         | <b>C €</b> <sub>0102</sub> <b>(Ex)</b> II 3 (2) D |
|                                     | PTB11 ATEX 5007-2                                 |

#### **Pneumatische Daten**

| OptiStar CG13                        |                       |
|--------------------------------------|-----------------------|
| Druckluftanschluss                   | 8 mm                  |
| Max. Eingangsdruck                   | 5,5 bar / 80 psi      |
| Max. Wasserdampfgehalt der Druckluft | 1,3 g/m³              |
| Max. Öldampfgehalt der Druckluft     | 0,1 mg/m <sup>3</sup> |

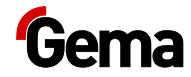

#### Abmessungen

| OptiStar CG13 |            |
|---------------|------------|
| Breite        | 173 mm     |
| Tiefe         | 250 mm     |
| Höhe          | 177 mm     |
| Gewicht       | ca. 3,9 kg |

#### Schallwert

| OptiStar CG13 |            |
|---------------|------------|
| Normalbetrieb | < 60 dB(A) |

Der Schallwert wurde während des Betriebs gemessen und zwar an den Stellen, wo sich die Bedienungsperson am häufigsten aufhält, und in einer Höhe von 1,7 m ab Boden.

Der angegebene Wert gilt nur für das Produkt alleine ohne externe Lärmquellen und ohne Abreinigungsimpulse.

Je nach Ausführung des Produkts sowie nach räumlichen Platzverhältnissen kann der Schallwert verschieden ausfallen.

### Typenschild

| OptiStar                     | Type CG13                                                                                                    |
|------------------------------|----------------------------------------------------------------------------------------------------|
| Gema Switzerlan              | nd GmbH CH-9015 St. Gallen                                                                                     |
| Input voltage<br>Input power | 100 - 240 VAC 50 / 60 Hz<br>40 VA                                                                              |
| Max. ambient temp.           | 40 °C (104 °F)                                                                                                 |
| Output                       | 12 V 17 kHz 1.2 A                                                                                              |
| Corresponding Gun            | GM03 OptiFlex <sup>®</sup> 2                                                                                   |
| Approvals                    | C C 0102<br>(x) II 3 (2) D tc IP54 85 °C<br>PTB 11 ATEX 5007 - 2<br>EN 50050 : 2006<br>FM Suitable for CL. II, |

Abb. 2

#### **Pulverausstoss (Richtwerte)**

#### Allgemeine Bedingungen für den Injektor OptiFlow

| Pulvertyp                      | Epoxy/Polyester                       |  |
|--------------------------------|---------------------------------------|--|
| Pulverschlauchlänge (m)        | 6                                     |  |
| Pulverschlauch Ø ( <b>mm</b> ) | 10                                    |  |
| Pulverschlauch-Typ             | POE mit Leitstreifen                  |  |
| Eingangsdruck ( <b>bar</b> )   | 5,5                                   |  |
| Korrekturwert C0               | Pulverausstoss-Null-<br>Wert-Abgleich |  |

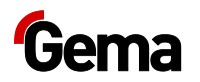

## Richtwerte für OptiStar CG13 mit dem Injektor OptiFlow IG06

Alle Werte in diesen Tabellen sind Richtwerte. Verschiedene Umgebungsverhältnisse, Verschleiss und andere Pulverarten können die Tabellenwerte verändern.

| Gesamtluft                                             |     | 3 Nm³/h                | 4 Nm³/h | 5 Nm³/h |
|--------------------------------------------------------|-----|------------------------|---------|---------|
|                                                        |     | Pulverausstoss (g/min) |         |         |
| Pulverausstoss <table-cell-rows> (%)</table-cell-rows> | 20  | 85                     | 100     | 120     |
|                                                        | 40  | 150                    | 185     | 210     |
|                                                        | 60  | 210                    | 255     | 280     |
|                                                        | 80  | 270                    | 320     | 350     |
|                                                        | 100 | 300                    | 360     | 395     |

#### Luft-Durchflussmengen

Die Gesamtluft setzt sich aus Förderluft und Zusatzluft zusammen, im Verhältnis zur gewählten Pulvermenge (in %). Hierbei wird die Gesamtluftmenge konstant gehalten.

| OptiStar CG13                                                   | Bereich     | Werks-<br>einstellung |  |
|-----------------------------------------------------------------|-------------|-----------------------|--|
| Durchflussmenge Fluidluft:                                      |             |                       |  |
| <ul> <li>OptiFlex B</li> </ul>                                  | 0-1,0 Nm³/h | 0,1 Nm³/h             |  |
| <ul> <li>OptiFlex F (ohne Airmover-<br/>Luftbedarf)</li> </ul>  | 0-5,0 Nm³/h | 1,0 Nm³/h             |  |
| <ul> <li>OptiFlex S (mit optionaler<br/>Fluidplatte)</li> </ul> | 0-1,0 Nm³/h | 0,1 Nm³/h             |  |
| Durchflussmenge<br>Elektrodenspülluft                           | 0-5,0 Nm³/h | 0,1 Nm³/h             |  |
| Durchflussmenge Gesamtluft (bei 5,5 bar)                        | 5 N         | m³/h                  |  |
| <ul> <li>Durchflussmenge Förderluft</li> </ul>                  | 0-5,4 Nm³/h |                       |  |
| <ul> <li>Durchflussmenge Zusatzluft</li> </ul>                  | 0-4,5 Nm³/h |                       |  |

#### Während des Beschichtungsbetriebs beträgt der max. Gesamtluftverbrauch < 5,5 Nm<sup>3</sup>/h:

- Gesamtluft = 5 Nm<sup>3</sup>/h (Förderluft+ Zusatzluft)
- Elektrodenspülluft = 0,1 Nm<sup>3</sup>/h (Flachstrahldüse)

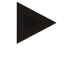

#### Der Gesamtluftverbrauch des Geräts setzt sich aus den eingestellten 3 Luftwerten zusammen (ohne Airmover-Luftwert bei OptiFlex F).

Diese Werte gelten für einen internen Steuerdruck von 5,5 bar!

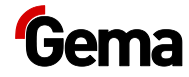

## Kompatibilität und Interaktionen

Die Pistolensteuerung wird in folgenden Handgeräten der OptiFlex-Linie eingesetzt:

- OptiFlex B/Q (mit Pulverbox)
- OptiFlex F (mit fluidisiertem Pulverbehälter)
- OptiFlex S (mit Rührwerkbehälter)
- OptiFlex C (mit Applikationsbecher)
- OptiFlex L (mit Laborgerät)
- OptiFlex W, K (Kits)
- OptiFlex Dual Gun Kit B, F
- OptiFlex Dual Gun Wall Kit B, F

### Aufbau und Funktion

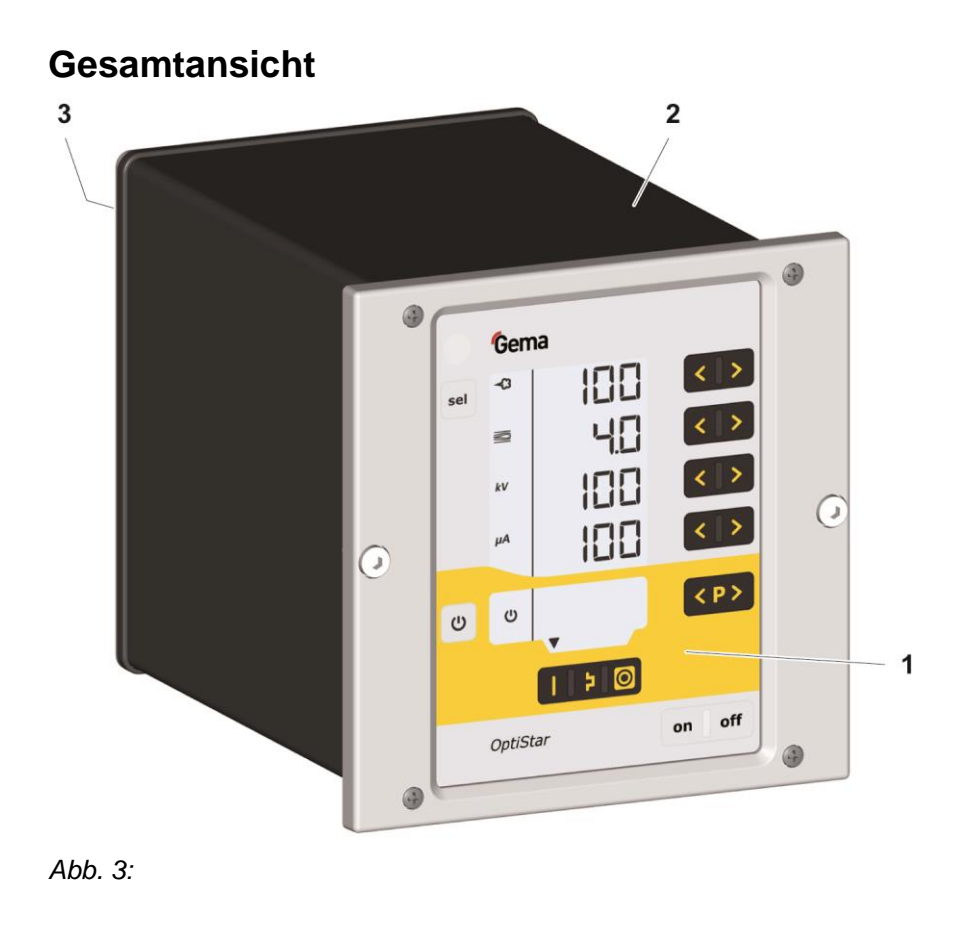

- 1 Frontplatte mit Bedien- und Anzeigeelementen
- 3 Rückwand mit Anschlüssen

2 Gehäuse

#### **Bedienelemente**

#### Anzeigen

Die Soll- und Istwerte sind auf mehrere Ebenen verteilt. Mit der Taste "sel" kann zwischen den Ebenen umgeschaltet werden. Findet während 6 s keine Bedienung statt, wird selbständig zur Ebene 1 zurückgekehrt.

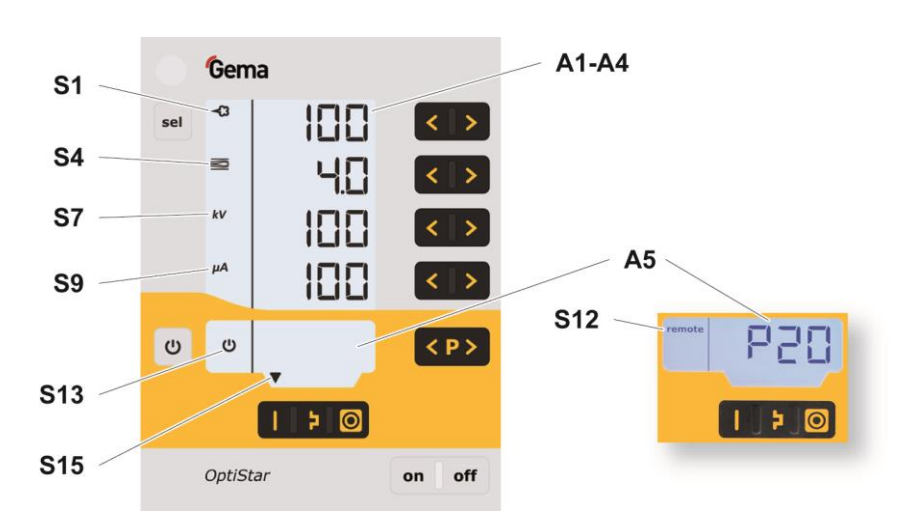

| Abb.   | 4: A | Anzeiaen.  | Ebene | 1 |
|--------|------|------------|-------|---|
| , 1001 |      | in Longon, |       |   |

| Bezeichnung | Funktion                                                                                                    |
|-------------|----------------------------------------------------------------------------------------------------|
| A1-A4       | Anzeige von Istwerten, Sollwerten,<br>Systemparametern<br>– Blinkt, wenn der mögliche Bereich<br>überschritten wird. |
| A5          | Anzeige von Programmnummern,<br>Fehlerdiagnose-Codes und Statusinformationen                                         |
| S1          | Pulverausstoss (Anzeige in %)                                                                                        |
| S4          | Gesamtluftmenge (Anzeige in Nm <sup>3</sup> /h)                                                                      |
| S7          | Hochspannung (Anzeige in kV)                                                                                         |
| S9          | Sprühstrom (Anzeige in µA)                                                                                           |
| S12 remote  | Remote-Betrieb wird als Tastatursperre verwendet, eingeschränkte Bedienung möglich                                   |
| S13         | Aktivierung Vibration/Fluidisierung                                                                                  |
| S15         | Anzeige von vordefinierten Betriebsarten oder<br>vom Spülmodus während der Reinigung                                 |

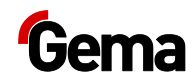

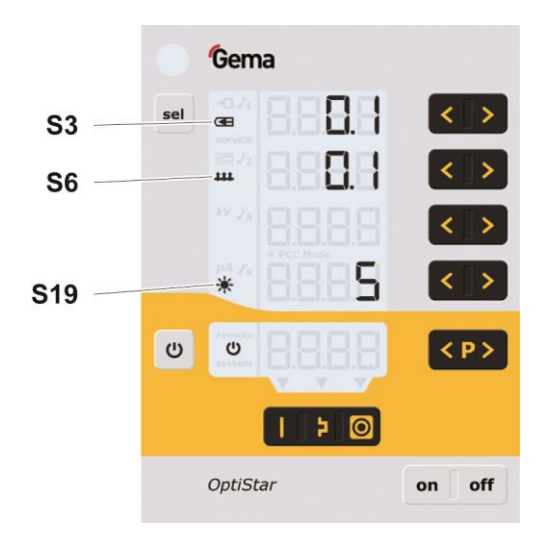

Abb. 5: Anzeigen und LEDs, Ebene 2

| Bezeichnung | Funktion                                      |
|-------------|-----------------------------------------------|
| S3          | Elektrodenspülluft (Anzeige in Nm³/h)         |
| S6          | Fluidisierung (Anzeige in Nm <sup>3</sup> /h) |
| S19         | Anzeigenbeleuchtung (0-8)                     |

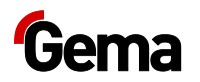

#### Eingabetasten und Schalter

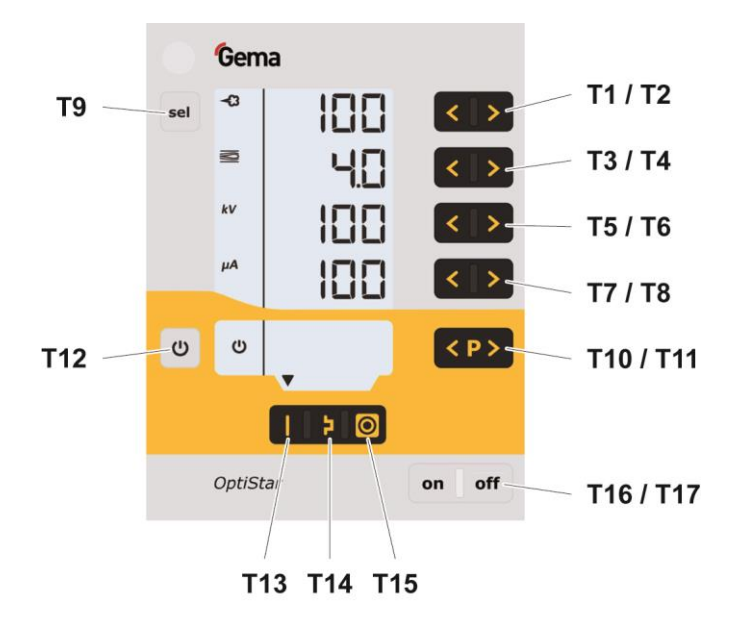

Abb. 6: Eingabetasten und Schalter

| Bezeichnung | Funktion                                                                                                    |  |
|-------------|----------------------------------------------------------------------------------------------------|--|
| T1-T8       | Eingabetasten für Sollwerte und Systemparameter                                                                                                    |  |
| T9 (Select) | Wahl der Anzeigeebenen                                                                                                    |  |
| T10-T11     | <ul> <li>Programmwechsel</li> <li>Beenden des Spülmodus (PowerClean) mit optionalem Spülmodul</li> </ul>                                                                                                    |  |
| T12         | <ul> <li>Ein- und Ausschalten der Fluidisierung<br/>(OptiFlex F)</li> <li>Ein- und Ausschalten der Vibration und der<br/>Fluidisierung (OptiFlex B)</li> <li>Ein- und Ausschalten des Rührwerks<br/>(OptiFlex S)</li> <li>Umschaltung in den Systemparametermodus<br/>(Drücken für mindestens 5 Sek.)</li> </ul> |  |
| T13         | Voreingestellter Modus für flache Teile (fix)                                                                                                    |  |
| T14         | Voreingestellter Modus für komplizierte Teile mit Vertiefungen (fix)                                                                                                    |  |
| T15         | <ul> <li>Voreingestellter Modus für das<br/>Überbeschichten bereits beschichteter Teile<br/>(fix)</li> <li>Einschalten des Spülmodus (PowerClean)<br/>mit optionalem Spülmodul (Drücken für mind.<br/>3 Sek.)</li> </ul>                                                                                         |  |
| T16/T17     | Netzschalter Ein/Aus                                                                                                    |  |

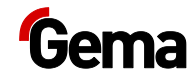

### Anschlüsse

#### Druckluftschläuche / Kabel

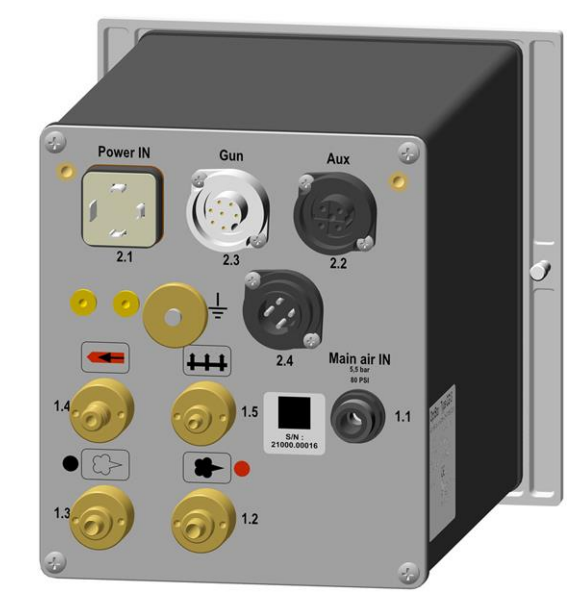

Abb. 7: Anschlüsse

| Anschluss       | Beschreibung                                   |
|-----------------|------------------------------------------------|
| 1.1 Main air IN | Anschluss Druckluft                            |
| 2.1 Power IN    | Anschluss Netzkabel                            |
| 2.2 Aux         | Anschluss für Vibrationsmotor bei OptiFlex 2 B |
| 2.3 Gun         | Anschluss Pistolenkabel                        |
| 2.4 Power Clean | Anschluss Spülmodul                            |
| 1.2             | Anschluss Förderluft                           |
| 1.3             | Anschluss Zusatzluft                           |
| 1.4             | Anschluss Elektrodenspülluft                   |
| 1.5             | Anschluss Fluidluft                            |
|                 | Erdungsanschluss                               |

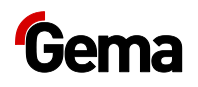

#### Power IN

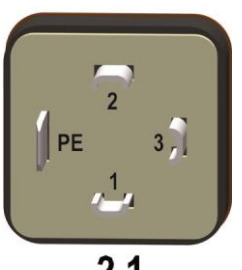

2.1

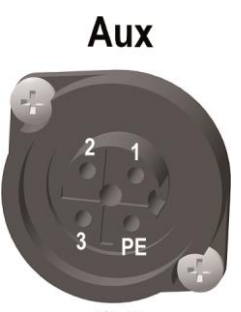

2.2

#### Anschlussbelegung

#### Anschluss Power IN

- 1 Neutralleiter (Spannungsversorgung)
- 2 Phase (100-240 VAC)
- 3 Ausgang Vibrator oder Rührwerk
- PE Erde PE

#### Anschluss Aux

- 1 Neutralleiter
- 2 Ausgang Vibrator, Phase
- 3 Nicht verwendet
- PE Erde PE

Gun

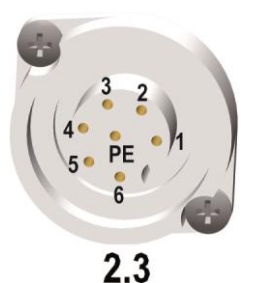

#### **Anschluss Pistole**

- 1 Masse
- 2 Fernbedienung 1 (GM03)
- 3 Masse
- 4 Trigger
- 5 Fernbedienung 2 (GM03)
- 6 Oszillator
- 7 Erde PE

#### Anschluss PowerClean

- 1 Masse
- 2 +24 VDC
- 3 nicht verwendet
- PE Erde PE

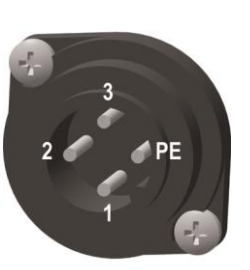

2.4

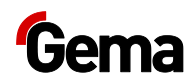

## Lieferumfang

- Netzkabel (länderspezifisch)
- Kurz- und Betriebsanleitung

## Typische Eigenschaften – Charakteristika der Funktionen

#### Betriebsarten

Die Pistolensteuerung verfügt über zwei Betriebsarten.

#### Vordefinierte Betriebsart (Preset Mode)

Die Pistolensteuerung stellt drei vorgegebene Applikationsmodi zur Verfügung:

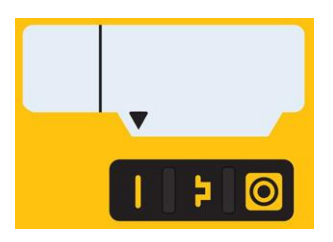

Abb. 8

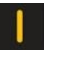

#### Applikationsmodus für flache Teile

Dieser Applikationsmodus eignet sich für die Beschichtung von einfachen, flachen Werkstücken ohne grössere Vertiefungen.

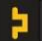

#### Applikationsmodus für komplizierte Teile

Dieser Applikationsmodus eignet sich für die Beschichtung von dreidimensionalen Werkstücken mit komplizierter Form (z.B. Profile).

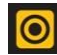

#### Applikationsmodus für das Überbeschichten von beschichteten Teilen

Dieser Applikationsmodus eignet sich für die Überbeschichtung von Werkstücken, die bereits beschichtet sind.

Bei diesen Applikationsmodi sind Strom (µA) und Hochspannung (kV) fix vorgegeben, Pulver- und Luftmengen können für jeden Applikationsmodus eingestellt und gespeichert werden.

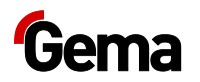

#### Einstellbare Betriebsart (Program Mode)

In dieser Betriebsart werden 20 individuell definierbare Programme (P01-P20) zur Verfügung gestellt. Diese Programme werden automatisch gespeichert und können bei Bedarf wieder abgerufen werden.

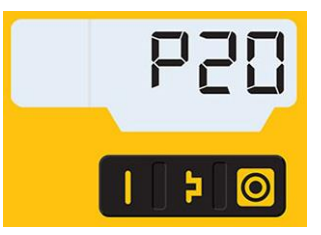

Abb. 9

Die Einstellungen von Strom, Hochspannung, Pulverausstoss, Gesamtluft und Elektrodenspülluft können frei festgelegt werden.

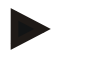

Die festgelegten Einstellungen in den 20 Programmen und 3 Applikationsmodi werden automatisch ohne Bestätigung gespeichert!

#### Präzise Sprühstromregelung (PCC Mode)

Für die Beschichtung von Bauteilen mit sowohl komplexen als auch einfach zu beschichtenden Geometrien kann der Sprühstrom unter 10  $\mu$ A gewählt werden, um eine ungewollte Überbeschichtung an den einfachen Stellen zu vermeiden. Dies bietet sich besonders in Kombination mit hochladbaren Pulvern (wie z.B. Metallic) an. Die Steuerung wechselt automatisch in den sog. PCC-Mode. Dadurch wird eine sehr schnelle und somit eine sehr genaue Regelung erreicht. Die Werte der Hochspannung und des Sprühstroms und deren Symbole werden rot dargestellt:

| kV | 41       |
|----|----------|
| μA | PCC Mode |
|    |          |

Abb. 10: PCC-Mode

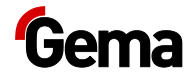

### Spülmodus

Der Spülmodus ermöglicht das Ausblasen von Pulveransammlungen und Luftfeuchtigkeit im Pulverschlauch, im Injektor und in der Pistole mit Luftdruck.

Das Gerät unterstützt drei Spülmodi:

| Spülmodus                               | Spülmodul<br>(Option) | Druckluft-<br>Volumenstrom |
|-----------------------------------------|-----------------------|----------------------------|
| einfacher Spülmodus                     | ohne                  | ca. 10 Nm³/h               |
| PowerClean™-Modus                       | mit                   | ca. 25 Nm³/h               |
| PowerClean™-Modus (für<br>OptiFlex 2 Q) | mit                   | ca. 25 Nm³/h               |

Der gewünschte Spülmodus muss im Systemparameter P01 eingestellt werden (siehe "Eingabe der Systemparameter").

Der Spülmodus kann nur aus dem Ruhezustand aktiviert werden, durch das Drücken der entsprechenden Taste(n) an der Pistolensteuerung.

Mehr dazu siehe "Aktivieren der Spülfunktion"

Der Spülmodus wird durch ein umlaufendes LCD-Segment auf der Anzeige signalisiert:

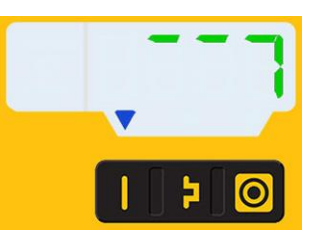

Abb. 11: Spülmodus aktiv

Der Spülvorgang kann durch das Drücken des Pistolenabzugs gestoppt werden.

Nach Verlassen des Reinigungsmodus wird zum letzten Programm zurückgekehrt.

#### Fernsteuerung durch Pistole

Die Fernbedienung ist bei aktivierter Tastensperre oder während der Systemparametrierung gesperrt.

Mit Hilfe der Tasten an der Pistolenrückseite (Pistolentyp OptiSelect GM03) können verschiedene Funktionen ferngesteuert werden:

- Pulverausstoss verändern (Taste Λ oder V an der Pistole drücken.
   Der Pulverausstoss wird entsprechend erhöht oder reduziert)
- Programme wechseln (Taste ∧ oder V an der Pistole drücken. Es wird zwischen den Programmen P01-P20 gewechselt. Um diese Funktion nutzen zu können, muss sie zuerst aktiviert werden – siehe "Programmwechsel via Fernbedienung aktivieren/deaktivieren".)

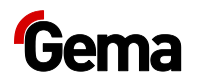

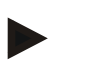

Bei Betätigung einer der Tasten wird in die Sollwertanzeige gewechselt.

In den Spülmodus wechseln (Taste P drücken)

#### Verschleissteileüberwachung

Verschleissteile haben eine begrenzte Lebensdauer. Die Pistolensteuerung bietet die Möglichkeit, die Lebensdauer von bis zu vier Verschleissteilen mittels Rückwärtszähler zu überwachen:

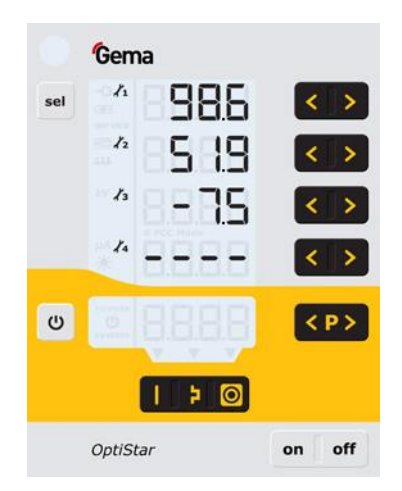

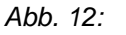

Die Reihenfolge der zu überwachenden Verschleissteile sowie die Betriebsdauer können frei durch den Betreiber definiert werden.

Beispieltabelle:

| Nr. | Verschleissteil   |
|-----|-------------------|
| 1   | Fangdüse          |
| 2   | Pulverschlauch    |
| 3   | Elektrodenhalter  |
| 4   | Zerstäuberelement |

Um diese Funktion besser zu erklären, werden zuerst einige in diesem Zusammenhang verwendete Begriffe erklärt:

| Begriff         | Erklärung                                                                                                    |
|-----------------|----------------------------------------------------------------------------------------------------|
| Lebensdauer     | Betriebszeit, nach der das Verschleissteil<br>ausgetauscht werden soll (wird durch den<br>Bediener eingegeben). |
| Minus-Tage      | Betriebszeit, in der das Verschleissteil die gewählte Lebensdauer überschritten hat.                            |
| Betriebsdauer   | Effektive Zeit, während der das Verschleissteil<br>im Betrieb war = Lebensdauer plus eventuelle<br>Minustage.   |
| Restlebensdauer | angezeigter Wert (sofern nicht mit negativem Vorzeichen)                                                        |
|                 |                                                                                                    |

 Die Lebensdauerüberwachung kann pro Verschleissteil aktiviert / deaktiviert werden (mehr dazu siehe "Erstinbetriebsetzung – Verschleissteileüberwachung")

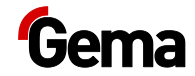

- Standardmässig sind alle Überwachungen deaktiviert und müssen durch den Betreiber aktiviert werden
- Abfrage der Restlebensdauer
- Rücksetzen der Betriebsdauer
- Auflösung bei Anzeige von Lebensdauer/Betriebsdauer: 1 Tag (x.x), Bereich 0,1 – 500 Tage

#### **Tastatursperre**

Die Pistolensteuerung verfügt über eine Tastatursperre, die das Ändern einzelner Parameterwerte (kV, µA usw.) in den Betriebsarten (Program und Preset) verhindert. Nicht von der Tastatursperre betroffen sind:

- Programmwahl
- Anzeige der Sollwerte des aktuellen Programms
- Anzeige der Istwerte
- Fehlerbestätigung

Aktivierte Tastatursperre wird durch das Blinken der Anzeige **remote** angezeigt. (Mehr dazu siehe "Bedienung – Tastatursperre aktivieren/deaktivieren")

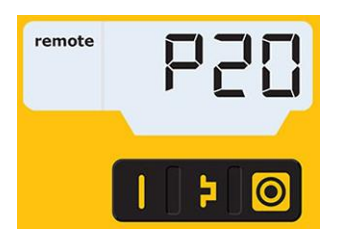

Abb. 13

Der Zustand der Tastatursperre bleibt beim Aus- und Einschalten des Geräts erhalten. Bei einem Memory-Reset wird die Sperre aufgehoben.

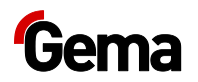

#### Hintergrundbeleuchtung

#### Helligkeitseinstellung 米

Die Hintergrundbeleuchtung des Displays kann in 8 Stufen eingestellt werden. Die Einstellung bleibt beim Aus- und Einschalten des Geräts erhalten.

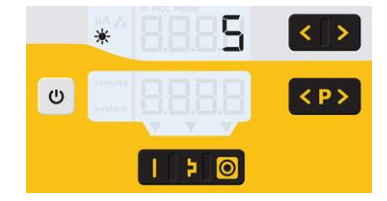

Abb. 14

#### Energiesparmodus (Auto Power Save)

Wenn kein Pulver ausgetragen wird, schaltet sich die Hintergrundbeleuchtung 5 Minuten nach dem letzten Tastendruck selbständig aus.

#### Korrekturfaktor für den Pulverausstoss

Die Pistolensteuerung ermöglicht einen Pulverausstoss-Null-Wert-Abgleich. Dadurch kann die Abhängigkeit von verschiedenen Pulverschlauchlängen zur Pistole berücksichtigt werden.

Der Korrekturfaktor C0 kann so gewählt werden, dass bei Pulveranteil 0% kein Pulver gefördert wird. (Mehr dazu siehe "Bedienung – Korrekturfaktor für Pulverausstoss einstellen")

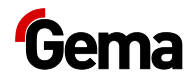

### Betrieb und Konfiguration der Tribo-Pistole

Die Tribo-Pistole kann an die Handpistolensteuerung angeschlossen werden. Die Tribo-Pistole kann durch Halten der Tasten **T5** und **T6** beim Einschalten konfiguriert werden. Die gewählte Einstellung bleibt erhalten, wenn das Gerät ausgeschaltet wird. Die Einstellung bleibt auch erhalten, wenn der Gerätetyp verändert wird. Der Tribo-Pistolenbetrieb kann mit dem oben genannten Vorgehen auch deaktiviert werden.

Der Ladestrom ( $\mu A$ ) wird während des Beschichtens in der Hauptmaske angezeigt:

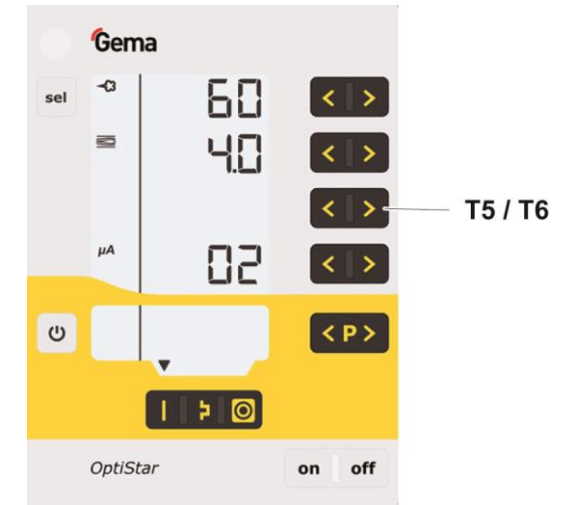

Abb. 15:

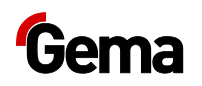

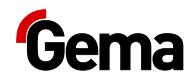

## Montage / Anschluss

## Aufbauanleitung

Die Pistolensteuerung wird mit 2 Schrauben M6 an der Frontseite befestigt.

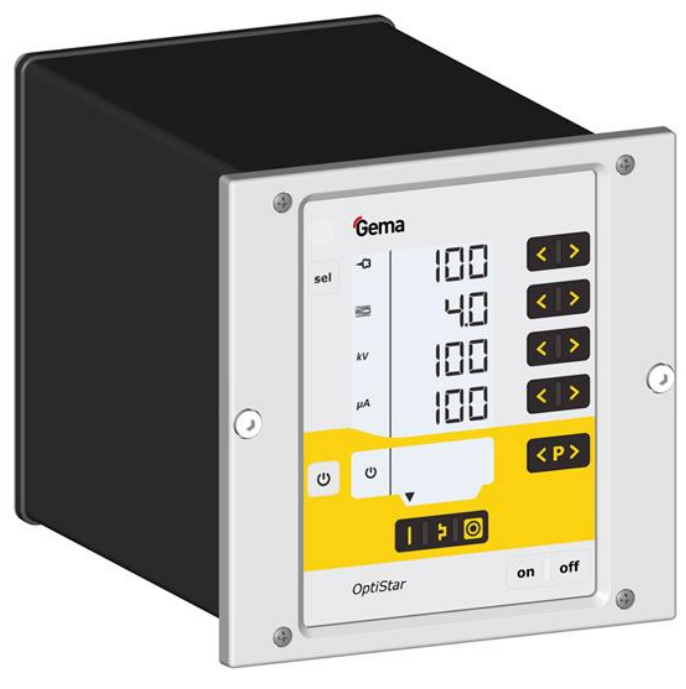

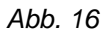

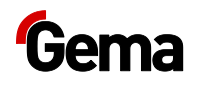

## Anschlussanleitung

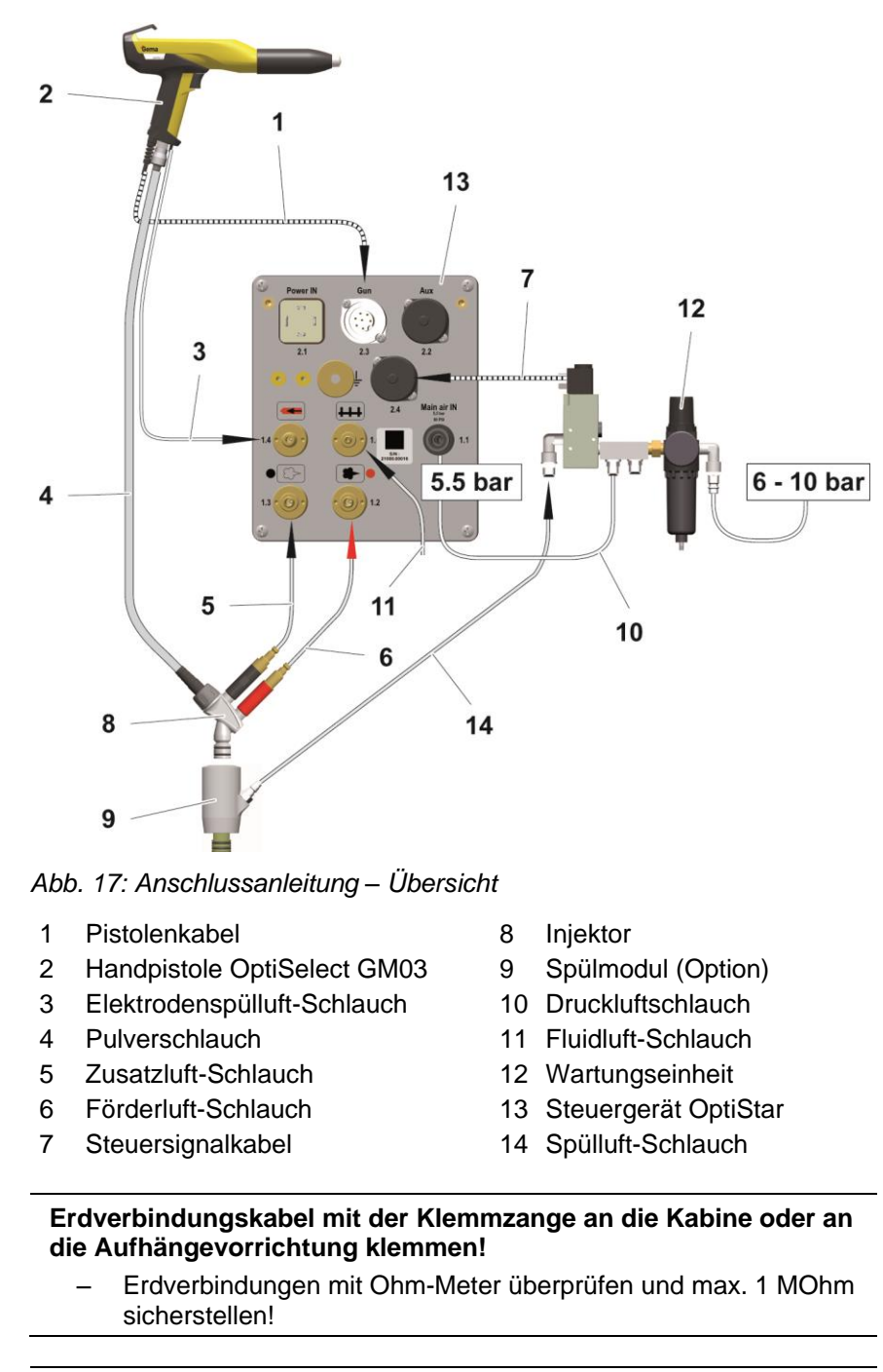

## Unbenutzte Anschlüsse mit mitgelieferten Deckeln verschliessen!

- Falls kein Vibrationsmotor (OptiFlex B) angeschlossen wird, ist der Ausgang 2.2 Aux dicht zu verschliessen!
- Wird kein Spülmodul angeschlossen, so ist auch der Anschluss
   2.4 dicht zu verschliessen!
- Die Druckluft muss öl- und wasserfrei sein!

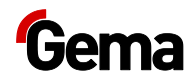

## Inbetriebnahme

## Vorbereitung zur Inbetriebnahme

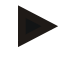

Nach jedem Einschalten der Pistolensteuerung wird das zuletzt Eingestellte beibehalten.

#### Rahmenbedingungen

Bei der Inbetriebnahme der Pistolensteuerung müssen folgenden Rahmenbedingungen, welche einen Einfluss auf die Beschichtungsresultate haben, beachtet werden:

- Pistolensteuerung richtig angeschlossen
- Pistole richtig angeschlossen
- entsprechende Strom- und Druckluftversorgung vorhanden
- Pulveraufbereitung und Pulverqualität

#### Systemparameter

Die Pistolensteuerung wird mit Hilfe der Systemparameter konfiguriert. Diese Konfiguration wird im Gerätespeicher abgelegt.

#### Eingabe der Systemparameter

- 1. Pistolensteuerung mit Taste on einschalten
- 2. Taste 5 Sekunden lang gedrückt halten
  - Die Anzeige wechselt zu der folgenden Ebene:

# Gema

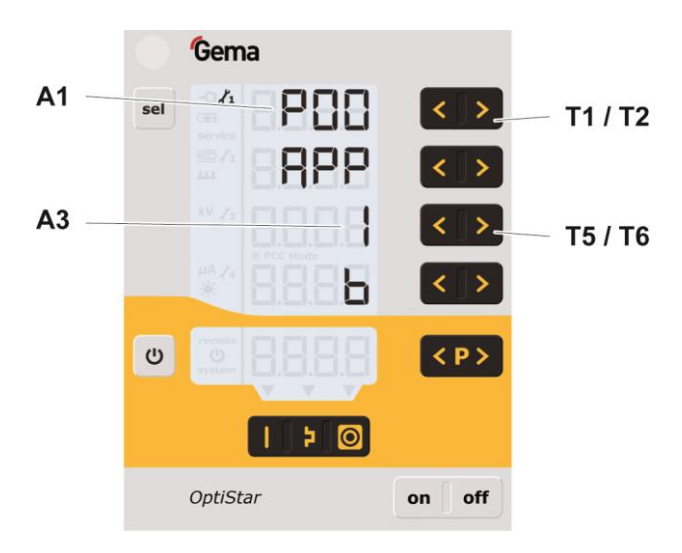

- 3. Die Nummer des Systemparameters wird in der Anzeige A1 mit einem vorangestellten P angezeigt
- 4. Entsprechenden Systemparameter-Wert mit der Taste **T5** oder **T6** einstellen.
  - Der Wert des eingestellten Systemparameters ist in der entsprechenden Anzeige A3 ersichtlich
- 5. Mit der Taste **T1** oder **T2** zum nächsten oder zum vorherigen Systemparameter blättern

| Nr.               | Beschreibung | We | erte                                                   | Anzeige |
|-------------------|--------------|----|--------------------------------------------------------|---------|
|                   |              | 0: | Fluidgerät Typ F<br>(CG13)                             | F       |
|                   |              | 1: | Boxgerät mit Vibrator<br>Typ B (CG13)                  | В       |
|                   |              | 2: | Rührwerkgerät Typ S<br>(CG13)                          | S       |
| P00 <sup>1)</sup> | Gerätetyp    | 3: | Automatikgerät (CG08-<br>C) <sup>2)</sup>              | A       |
|                   |              | 4: | Handgerät mit<br>Fluidisierung (CG13)                  | H Fd    |
|                   |              | 5: | Applikationspumpe<br>(CG11-P) <sup>2)</sup>            | Ρ       |
|                   |              | 6: | Applikationspumpe +<br>CAN-Bus (CG12-CP) <sup>2)</sup> | СР      |
|                   |              | 0: | kein Spül-Modul<br>vorhanden                           |         |
| P01               | Spül-Modus   | 1: | Spül-Modul vorhanden                                   |         |
|                   |              | 2: | Spül-Modul vorhanden<br>(OptiFlex 2 Q)                 |         |
| <b>D</b> 02       | Masseinheit  | 0: | Nm³/h                                                  | nn3     |
| <b>FU</b> 3       | (Luft)       | 1: | sctm                                                   | SCF     |
| P10               | Log level    | 0, | 1, <b>2</b> , 3, 4, 5                                  | LoG     |

<sup>1)</sup> wird bei Memory Reset nicht überschrieben

<sup>2)</sup> Bei Handgeräten nicht verfügbar

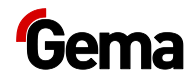

Default-Werte sind fett gedruckt.

Taste drücken, um den Systemparameter-Modus zu verlassen.
 Die Anzeige wechselt zu der Standard-Ebene

#### Systemparameter P00 (Gerätetyp)

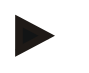

Wird das Steuergerät als Bestandteil eines OptiFlex-2-Apparates ausgeliefert, ist der Systemparameter dementsprechend vom Werk richtig eingestellt!

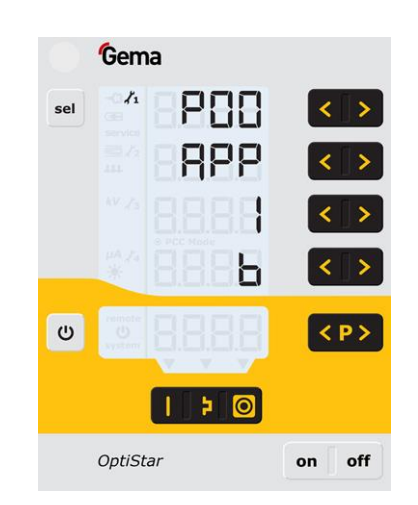

Abb. 18: Systemparameter P00

#### ACHTUNG

## Eine falsche Parametrierung führt zu verschiedenen Fehlfunktionen!

 Der Systemparameter P00 darf nur auf 0, 1, 2, oder 4 gesetzt werden!

Handgeräte werden unterteilt in Fluid-, Box- und Rührwerkgeräte. Diese Untertypen unterscheiden sich in der Ansteuerung des Vibratorausgangs und im Verhalten der Fluidluft.

| Gerätetyp             | Funktion AUX Ausgang                                                     | Funktion Fluidluft                                                                                                    |
|-----------------------|--------------------------------------------------------------------------|----------------------------------------------------------------------------------------------------|
| Fluidgerät (Typ<br>F) | Immer <b>Aus</b>                                                         | Das Triggern der<br>Pistole schaltet die<br>Fluidisierung ein<br>Die Taste <b>T12</b> schaltet<br>die Fluidisierung <b>Ein</b><br>und <b>Aus</b> |
| Boxgerät (Typ<br>B)   | Vibration <b>Ein</b> während<br>Triggern, 30 Sekunden<br>Nachlauf        | Fluidluft schaltet<br>parallel mit<br>Hauptmagnetventil<br>(Trigger) ein                                                                         |
|                       | Die Taste <b>T12</b> schaltet die<br>Vibration <b>Ein</b> und <b>Aus</b> | Die Taste <b>T12</b> schaltet<br>die Fluidisierung <b>Ein</b><br>und <b>Aus</b>                                                                  |

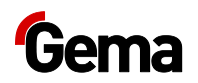

| Gerätetyp                                                | Funktion AUX Ausgang                    | Funktion Fluidluft                                                                                                    |
|----------------------------------------------------------|-----------------------------------------|----------------------------------------------------------------------------------------------------|
| Rührwerkgerät<br>(Typ S)                                 | Rührwerk <b>Ein</b> während<br>Triggern |                                                                                                    |
| Rührwerkgerät<br>mit<br>Fluidisierung<br>(OptiFlex S Fd) | Rührwerk <b>Ein</b> während<br>Triggern | Fluidisierung schaltet<br>Ein und Aus mit<br>Trigger<br>Mit der Taste T12 wird<br>die Fluidisierung auch<br>freigeschaltet oder<br>gesperrt |

#### Systemparameter P01 (Spülmodus)

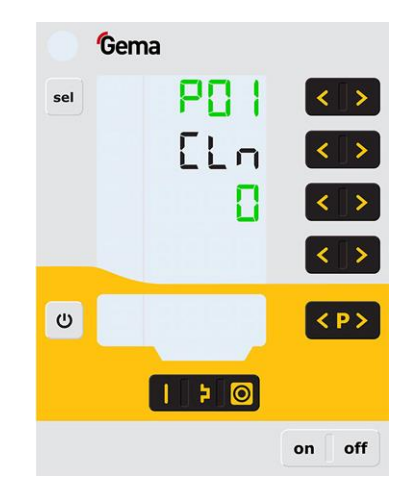

Abb. 19:

(siehe auch "Aktivieren der Spülfunktion")

| Parameterwert<br>P01 | Beschreibung |                                          |
|----------------------|--------------|------------------------------------------|
| 0                    |              | Handgeräte ohne Spülmodul                |
| 1                    |              | Handgeräte mit Spülmodul                 |
| 2                    | ¥ <b>]</b>   | Handgeräte OptiFlex 2 Q mit<br>Spülmodul |

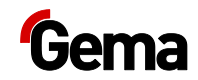

#### Systemparameter P03 (Masseinheit)

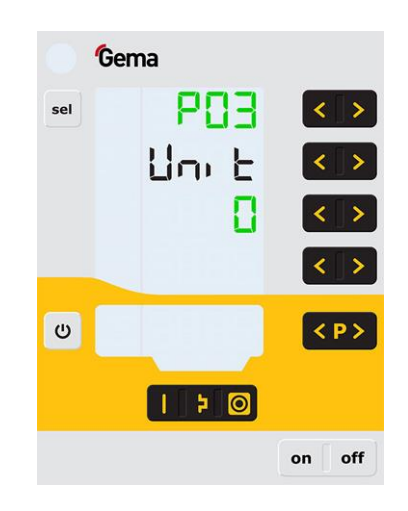

Abb. 20:

Mit diesem Parameter wird die Masseinheit für alle Lüfte (Gesamtluft und Elektrodenspülluft) bestimmt. Wird der Parameter auf **1** gesetzt (**scfm**), so werden alle Luftwerte in dieser Masseinheit angezeigt. Auf dem Display leuchten diese Zeilen **blau**.

#### Systemparameter P10

| Ge Ge | ma             |             |     |
|-------|----------------|-------------|-----|
| sel   | 019<br>10<br>2 | <<br><<br>< |     |
| U     |                |             | :P> |
|       |                | on          | off |

Abb. 21: Systemparameter P10

Für Testzwecke und zur Fehlersuche kann das Gerät Log-Meldungen des Programmablaufs auf einer SD-Karte ausgeben.

Wenn beim Einschaltvorgang eine SD-Karte eingelegt ist, werden die Log-Nachrichten auch auf die SD-Karte geschrieben. Die Daten werden im Stammverzeichnis in die Datei MESSAGES.LOG geschrieben. Erreicht diese Datei eine Grösse von 32 MB, wird sie in MESSAGES.1 umbenannt und eine neue Datei MESSAGES.LOG erstellt.

| Parameterwert | Detailierungsgrad der Meldungen |  |
|---------------|---------------------------------|--|
| 0             | keine Meldungen                 |  |
| 1             | wenige Details                  |  |
|               |                                 |  |
| 5             | alle Meldungen                  |  |

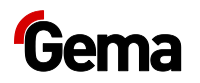

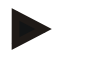

Ab Detailierungsgrad 4 können Beeinträchtigungen des Echtzeittimings auftreten.

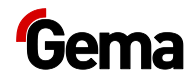

## **Bedienung / Betrieb**

## Bedienung

Bei der Erstinbetriebnahme ist die Funktionskontrolle ohne Pulver durchzuführen!

- 1. Pistolensteuerung mit Taste on einschalten
- 2. Entsprechende Applikationstaste drücken.

Der Pfeil über der betätigten Taste wird eingeschaltet.

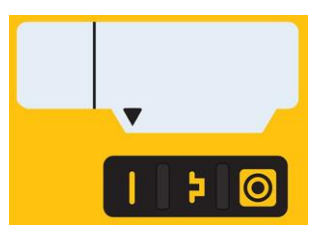

Die vordefinierten Applikationsmodi verfügen über voreingestellte Werte für Hochspannung und Sprühstrom:

| Applik   | ationsmodus        | Soll µA | Soll kV |
|----------|--------------------|---------|---------|
|          | flache Teile       | 100     | 100     |
| <b>Þ</b> | komplizierte Teile | 22      | 100     |
| 0        | Überbeschichten    | 10      | 100     |

3. Die Luftwerte für Gesamtluft, Pulverausstoss und Elektrodenspülluft können individuell festgelegt werden, sie werden in den Programmen gespeichert.

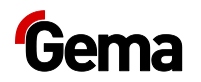

# Aufruf der einstellbaren Betriebsart (Program Mode)

- 1. Pistolensteuerung mit Taste **on** einschalten
  - Programmtaste drücken
- 3. gewünschtes Programm (01-20) wählen

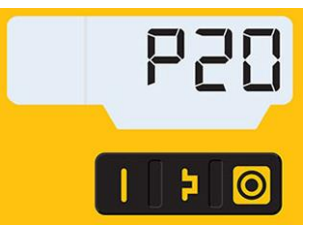

2.

Programm 20 aktiv

- 4. gegebenenfalls Beschichtungsparameter ändern
  - Die Programme 01-20 sind werksseitig mit Voreinstellungen belegt, können jedoch geändert und automatisch gespeichert werden.

| Besch | reibung            | Voreinstellung                                                 |
|-------|--------------------|----------------------------------------------------------------|
| 43    | Pulverausstoss     | 60 %                                                           |
| IN    | Gesamtluft         | 4.0 Nm³/h                                                      |
| kV    | Hochspannung       | 80 kV                                                          |
| μA    | Sprühstrom         | 20 μΑ                                                          |
|       | Elektrodenspülluft | 0,1 Nm³/h                                                      |
| ##    | Fluidluft          | 1,0 Nm³/h (für OptiFlex-F)<br>0,1 Nm³/h (für OptiFlex-B und S) |

#### Pulverausstoss und Pulverwolke einstellen

Der Pulverausstoss ist abhängig von der gewählten Pulvermenge (in %) und die Pulverwolke von der eingestellten Gesamtluftmenge.

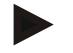

- Als Grundwert empfiehlt sich ein Pulveranteil von 50% und eine Gesamtluftmenge von 4 Nm<sup>3</sup>/h.
  - Bei Eingabe von Werten, die die Pistolensteuerung nicht umsetzen kann, wird der Bediener durch Blinken der entsprechenden Anzeige und vorübergehender Fehlermeldung darauf aufmerksam gemacht!

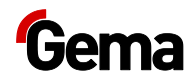

#### Einstellung der Gesamtluftmenge

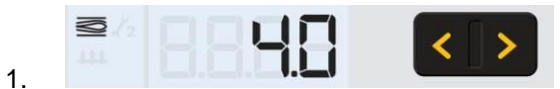

Gesamtluftmenge an der Pistolensteuerung mit Tasten T3/T4 einstellen

Die Gesamtluftmenge wird den Beschichtungsanforderungen entsprechend eingestellt

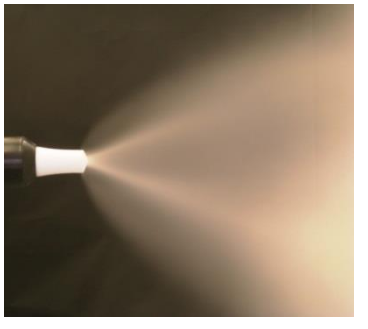

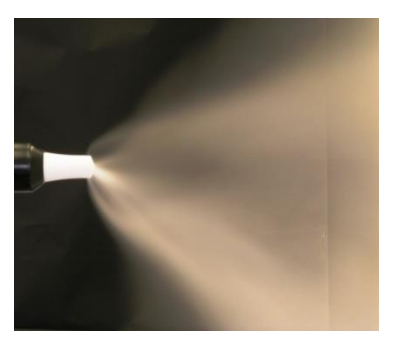

gute Pulverwolke

zu wenig Gesamtluft

#### Einstellung der Pulverausstossmenge

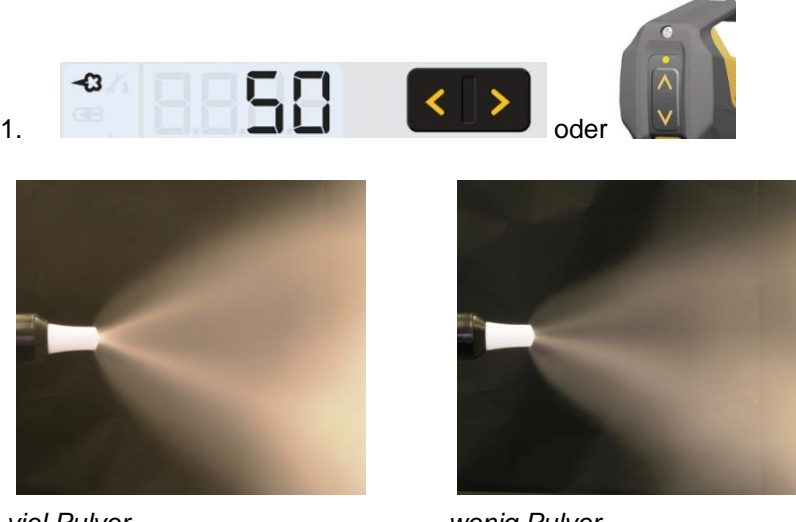

viel Pulver

wenig Pulver

Pulverausstossmenge einstellen (z.B. in Bezug auf die gewünschte Schichtstärke)

Für den Anfang empfiehlt sich die Standardeinstellung von 50%. Die Gesamtluftmenge wird dabei automatisch von der Steuerung konstant gehalten

Um die höchste Effizienz zu erzielen, empfehlen wir, wenn möglich, zu hohe Pulvermengen zu vermeiden!

- 2. Fluidisierung des Pulvers im Pulverbehälter kontrollieren
- 3. Pistole in die Kabine richten und einschalten und Pulverausstoss visuell prüfen

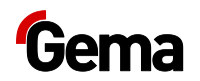

#### Elektrodenspülluft einstellen

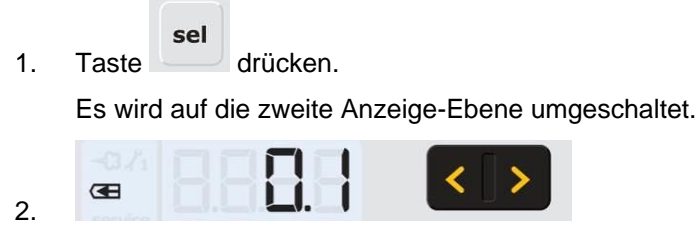

Richtige Elektrodenspülluft anhand der verwendeten Mundstücke (Prallteller, Flachstrahldüse) einstellen

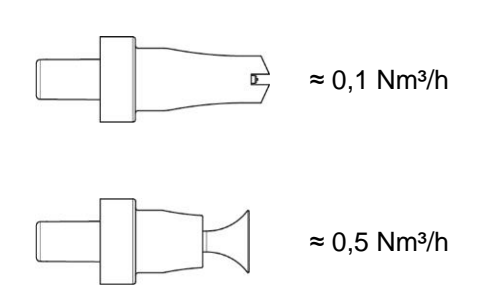

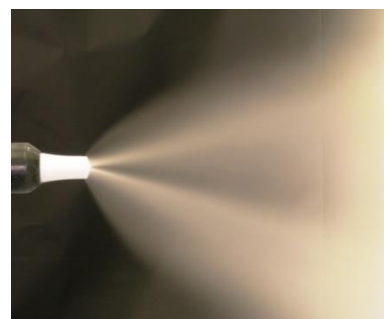

zu viel Elektrodenspülluft

3. Falls in dieser Anzeige-Ebene während 3 Sekunden keine Bedienung stattfindet, wird selbständig zur ersten Anzeige-Ebene umgeschaltet.

#### Fluidisierung einstellen

Bei den Handgeräten OptiFlex 2 B, OptiFlex 2 Q, OptiFlex 2 F und OptiFlex 2 S kann die Fluidisierung eingestellt werden.

Die Fluidisierung des Pulvers ist abhängig von der Pulverart, der Luftfeuchtigkeit und der Umgebungstemperatur. Die Fluidisierung funktioniert mit dem Einschalten des Steuergeräts.

#### Vorgehensweise:

- 1. Airmover einstellen, indem der Kugelhahn völlig geöffnet und mit dem Drosselventil justiert wird (nur OptiFlex 2 F)
- 2. Einfülldeckel des Pulverbehälters öffnen

sel

3. Taste drücken

Es wird auf die zweite Anzeige-Ebene umgeschaltet

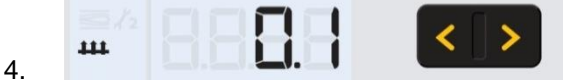

Fluidisierluft mit Tasten T5/T6 einstellen

- Falls in dieser Anzeige-Ebene während 3 Sekunden keine Bedienung stattfindet, wird zur ersten Anzeige-Ebene umgeschaltet
- Das Pulver soll nur leicht, daf
  ür regelm
  ässig "kochen" und gegebenenfalls ist mit einem Stab im Pulver zu r
  ühren
- 5. Einfülldeckel wieder schliessen

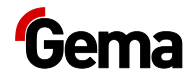

## Korrekturfaktor für Pulverausstoss einstellen

#### Eingabe der Korrekturwerte

1. Taste 5 Sekunden lang gedrückt halten

Die Anzeige wechselt zu der folgenden Ebene:

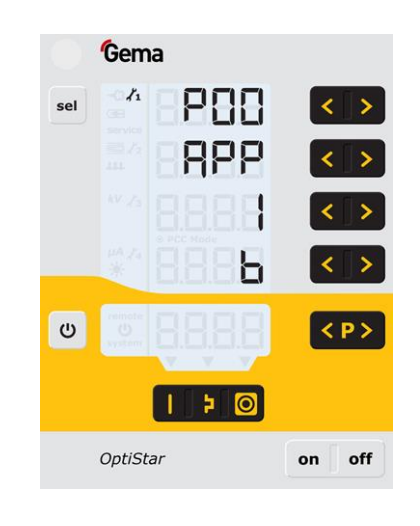

sel

2.

Taste drücken

Die Anzeige wechselt zu der folgenden Ebene:

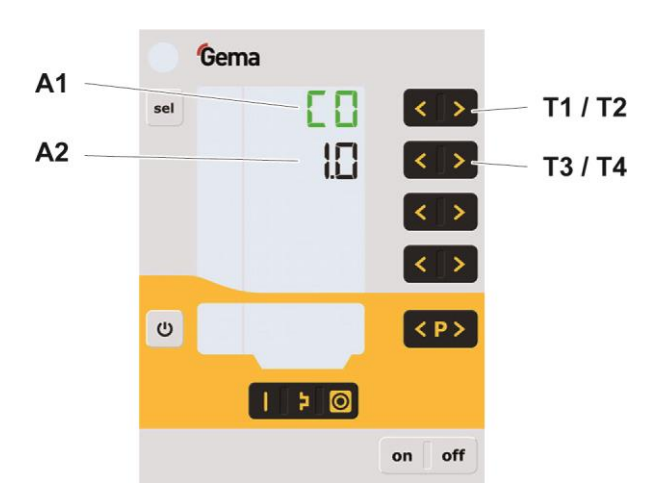

- 3. Der Wert des Korrekturfaktors C0 wird angezeigt
- 4. Entsprechenden Korrekturfaktor-Wert mit der Taste **T3** oder **T4** einstellen.

Der Wert des eingestellten Korrekturfaktors ist in der entsprechenden Anzeige **A2** ersichtlich

# Gema

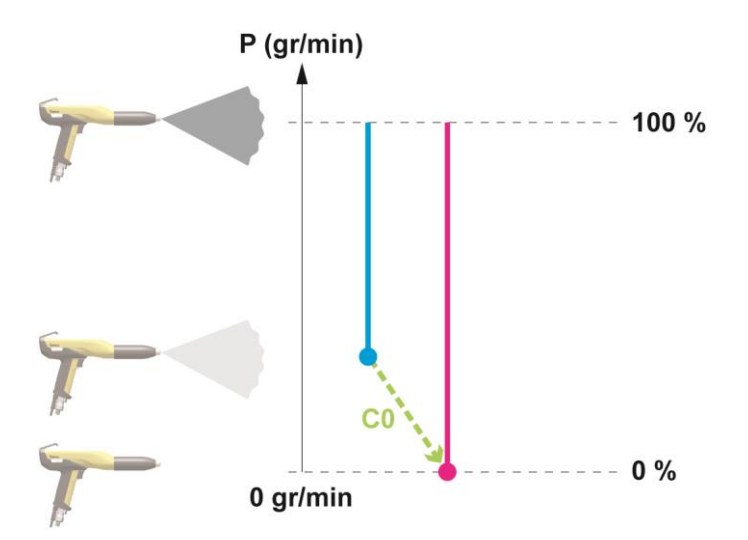

5. Korrekturwert gemäss der nachfolgenden Tabelle wählen

| Korr<br>wert | Beschreibung   | Bereich <sup>2)</sup> | Default-<br>Wert  |
|--------------|----------------|-----------------------|-------------------|
| C0           | Pulverausstoss | 0.5-3.0               | 1.0 <sup>1)</sup> |

- <sup>1)</sup> Der Korrekturwert wird auf seinen Default-Wert gesetzt, wenn sich der Default-Wert beim Wechsel des Gerätetyps P00 ändert.
- <sup>2)</sup> Der Korrekturwert wird auf seinen Default-Wert gesetzt, wenn er nach Wechsel des Gerätetyps P00 ausserhalb des Wertebereichs liegt.
- 6. Taste <sup>(U)</sup> drücken

Die Anzeige wechselt zu der ersten Anzeige-Ebene.

### Spülmodus

Der Spülmodus ermöglicht das Ausblasen von Pulveransammlungen im Pulverschlauch.

#### Aktivieren der Spülfunktion

## Handgeräte ohne optionales Spülmodul (Systemparameter P01=0)

Dieser Spülmodus kann nur aus dem Ruhezustand (Prozessparameteranzeige, kein Pulveraustrag) aktiviert werden.

Beim Handbeschichtungsgerät OptiFlex 2 F muss der Injektor für den Reinigungsvorgang abgezogen werden, beim OptiFlex 2 B muss die Ansaugeinheit angehoben werden und beim OptiFlex 2 S muss der Pulverbehälter leer sein.

1. Injektor abziehen

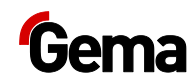

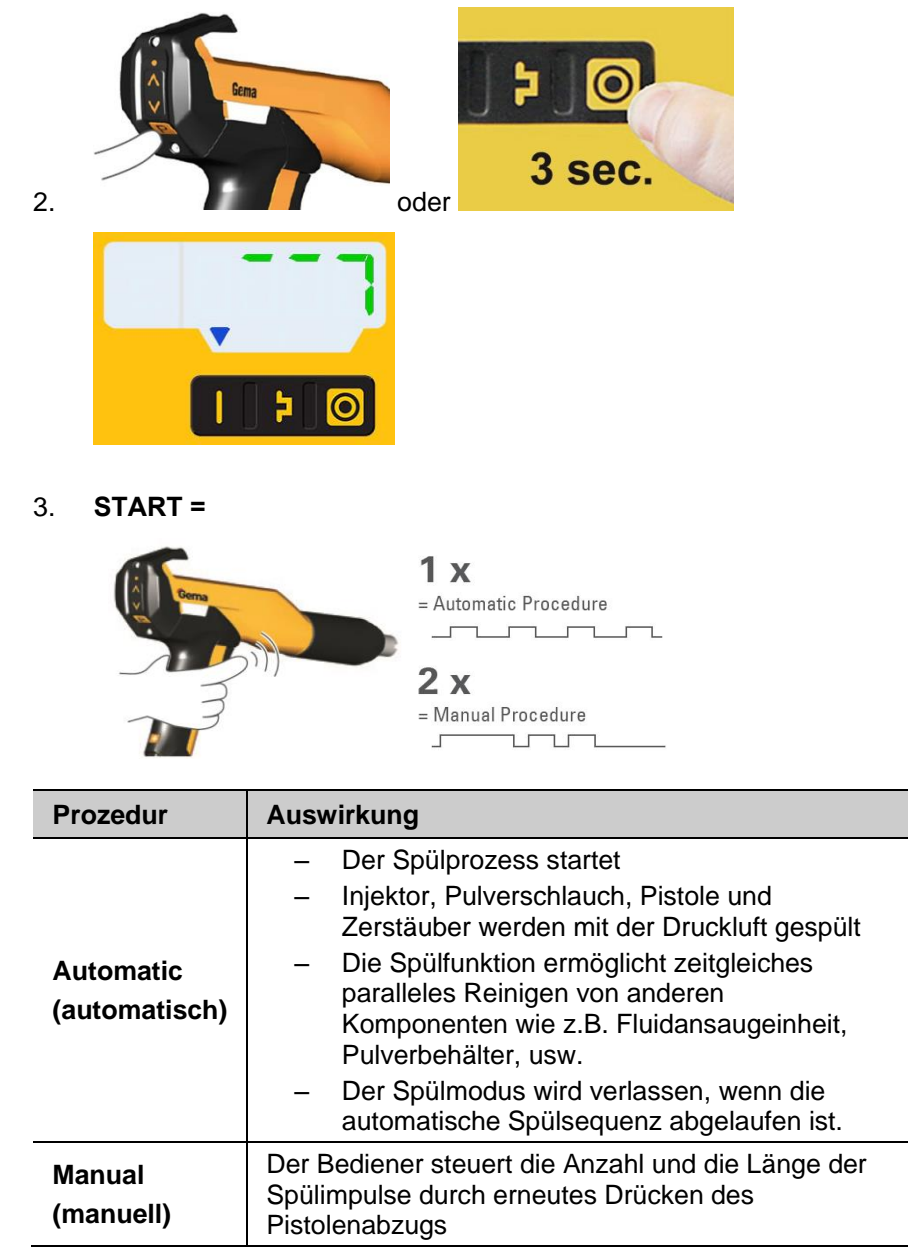

4. **STOPP =** 

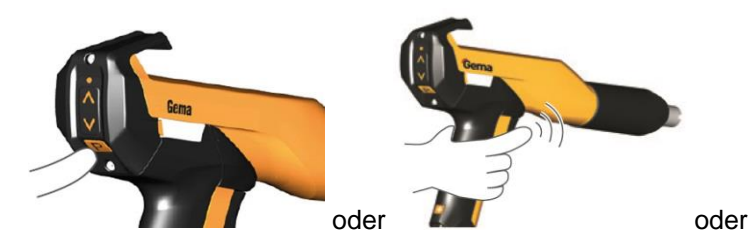

der Reinigungsmodus wird automatisch beendet.

Nach Beendigung der Spülprozedur wechselt die Steuerung in den Beschichtungsmodus zurück.

## Handgeräte mit optionalem Spülmodul (Systemparameter P01=1 oder P01=2)

Dieser Spülmodus kann nur aus dem Ruhezustand (Prozessparameteranzeige, kein Pulveraustrag) aktiviert werden.

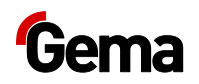

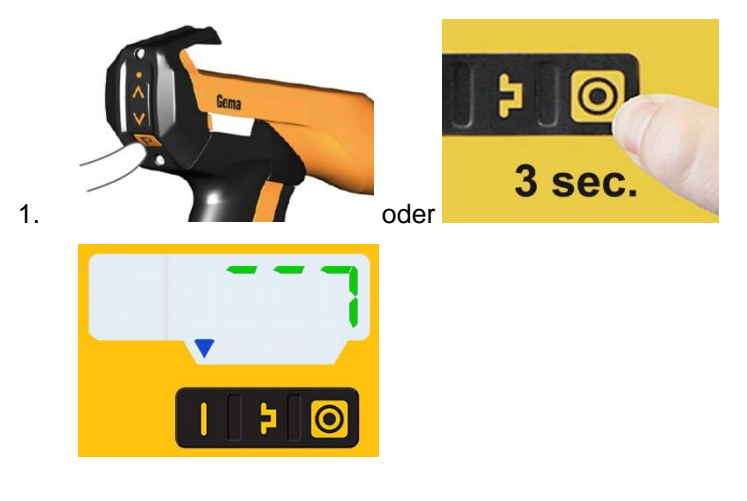

2. START =

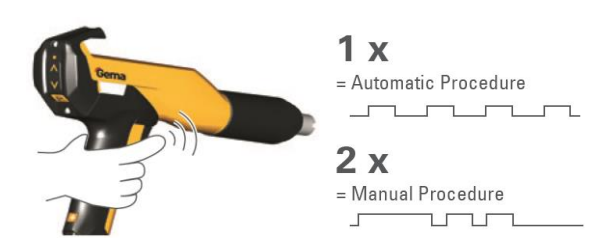

| Prozedur                   | Auswirkung                                                                                                    |  |  |
|----------------------------|----------------------------------------------------------------------------------------------------|--|--|
| Automatic<br>(automatisch) | <ul> <li>Der Spülprozess startet</li> <li>Injektor, Pulverschlauch, Pistole und<br/>Zerstäuber werden mit der Druckluft gespült</li> <li>Die Spülfunktion ermöglicht zeitgleiches<br/>paralleles Reinigen von anderen<br/>Komponenten wie z.B. Fluidansaugeinheit,<br/>Pulverbehälter, usw.</li> <li>Der Spülmodus wird verlassen, wenn die<br/>automatische Spülsequenz abgelaufen ist.</li> </ul> |  |  |
| Manual<br>(manuell)        | Der Bediener steuert die Anzahl und die Länge der<br>Spülimpulse durch erneutes Drücken des<br>Pistolenabzugs                                                                                                    |  |  |

3. **STOPP =** 

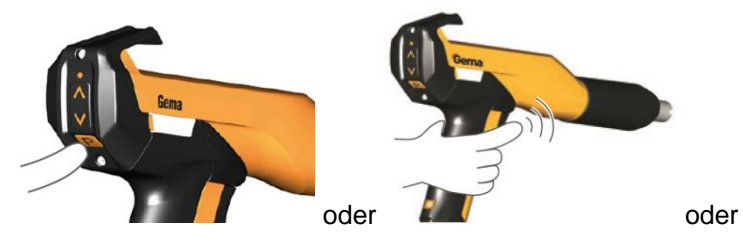

der Reinigungsmodus wird automatisch beendet.

Nach Beendigung der Spülprozedur wechselt die Steuerung in den Beschichtungsmodus zurück.

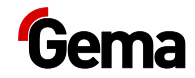

## Verschleissteileüberwachung und Trigger-Stundenzähler

1. Taste 2x drücken

Die Anzeige wechselt zu der folgenden Ebene:

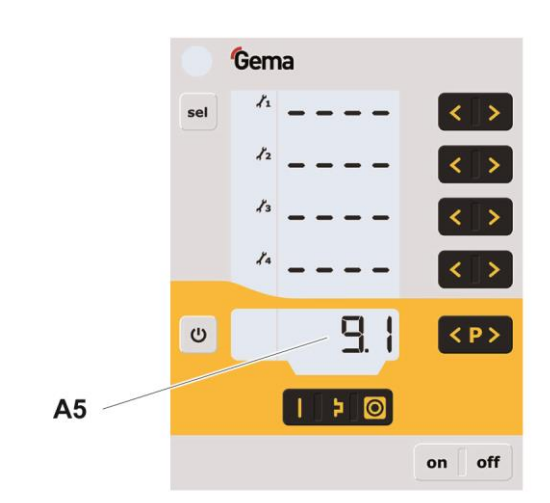

2. Taste und gleichzeitig drücken

Die Überwachung wird aktiviert

Bei der ersten Aktivierung wird der Wert 0,1 als Startwert angezeigt. Wurde die Überwachung bereits schon einmal aktiviert, wird der zuletzt eingestellte Wert angezeigt.

3. Gewünschte Lebensdauer pro Verschleissteil mit der Taste

oder ≥ einstellen

- 4. Der Rückwärtszähler beginnt zu laufen und läuft nur während der aktiven Beschichtung
- 5. Wird die eingestellte Lebensdauer überschritten, wir auf der Anzeige das Symbol **service** angezeigt. Der Beschichtungsvorgang wird dadurch nicht beeinflusst.

#### Trigger-Stundenzähler

Der Trigger-Stundenzähler (totale Zeit in Tagen der Trigger-Dauer) wird in der Anzeige **A5** angezeigt.

Der Trigger-Stundenzähler kann nicht zurückgesetzt werden!

#### **Restlebendauer ansehen**

sel

1.

Taste 2x drücken

Die Anzeige wechselt zu der Verschleissteileüberwachung-Ebene

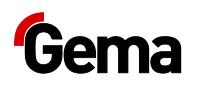

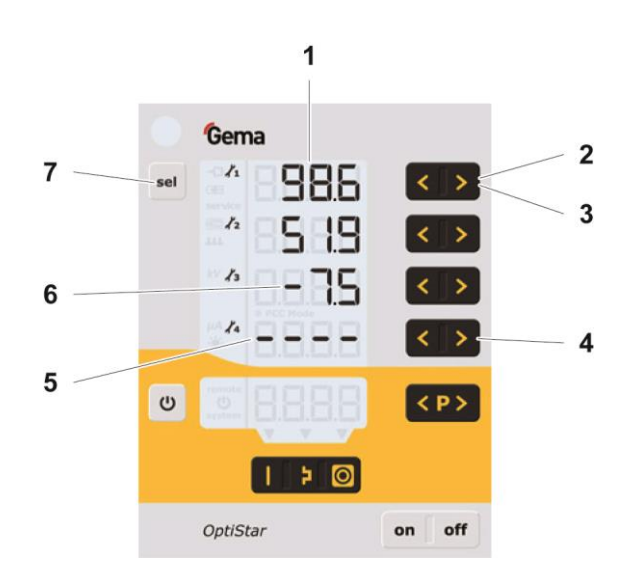

| Bezeichnung | Funktion                              |                              |  |
|-------------|---------------------------------------|------------------------------|--|
| 1           | Anzeige der R                         | estlebensdauer:              |  |
|             | Bereich 0,1 – 500 Tage                |                              |  |
| 2           | < oder >: Verstellung der Lebensdauer |                              |  |
| 3           | < und >:                              | Deaktivieren der Überwachung |  |
| 4           | < und >: Aktivieren der Überwachung   |                              |  |
| 5           | Überwachung deaktiviert               |                              |  |
| 6           | Lebensdauer abgelaufen                |                              |  |
|             | Negativer Wert: Blinken der Anzeige   |                              |  |
| 7           | Verlassen der                         | Verschleissteile-Anzeige     |  |

| Lesebeispiel für Verschleissteil Nr. 3 |            |  |
|----------------------------------------|------------|--|
| abgelesene Minus-Tage                  | -7,5 Tage  |  |
| eingestellte Lebensdauer               | 200 Tage   |  |
| Betriebsdauer                          | 207,5 Tage |  |

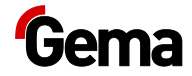

### Deaktivierung der Verschleissteile-Überwachung

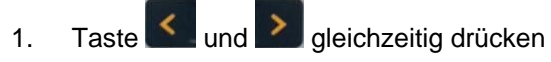

Die Überwachung wird deaktiviert.

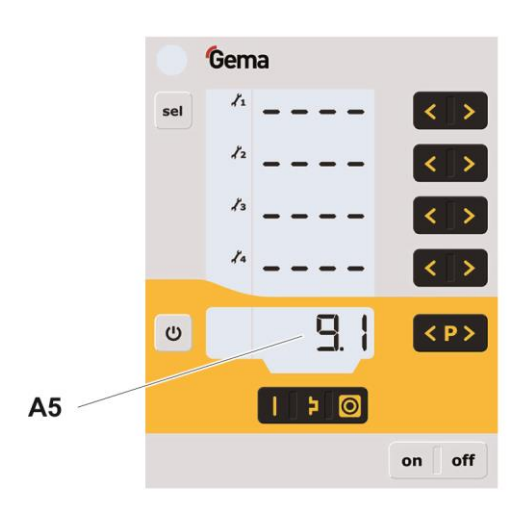

## Einstellung der Hintergrundbeleuchtung

1. Taste drücken

Die Anzeige wechselt zu der folgenden Ebene:

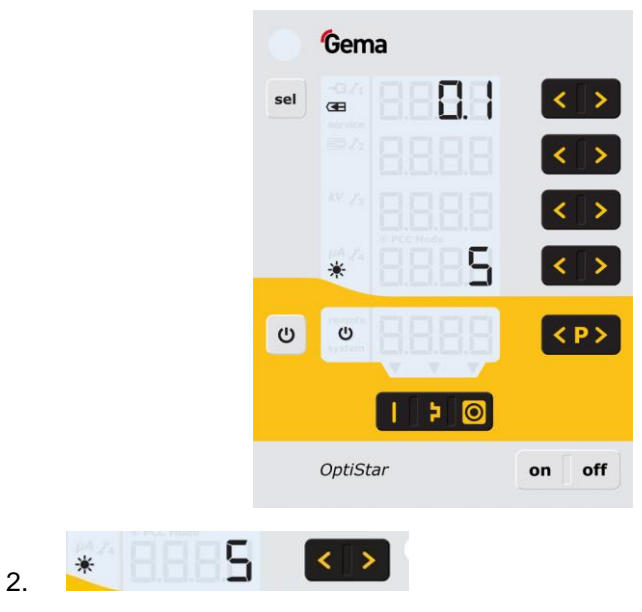

Die gewünschte Helligkeit einstellen

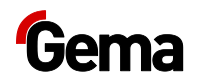

## Tastatursperre aktivieren/deaktivieren

- 1. Taste gedrückt halten
- 2. Entsprechende Taste drücken:

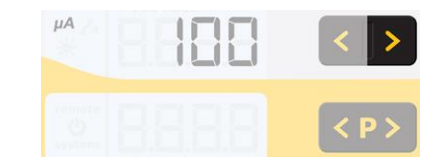

- Die Tastatursperre wird aktiviert. Die Anzeige remote blinkt.
- 3. Mit gleicher Tastenkombination wird die Sperre wieder aufgehoben

## Abfrage der Software-Version

1. Beide Tasten gleichzeitig drücken

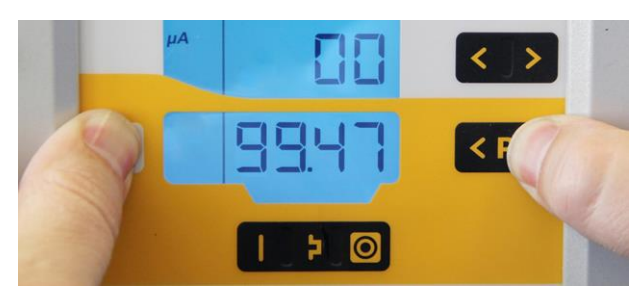

- Die Statusanzeige bleibt erhalten, solange die Tasten gehalten werden.

### **Memory-Reset**

Der Memory-Reset ermöglich das Wiederherstellen der Werkseinstellungen der Pistolensteuerung. Alle Parameter (**ausser P00**) und Korrekturwerte sowie alle benutzerdefinierten Einstellungen in der vordefinierten und einstellbaren Betriebsart werden mit den Werkseinstellungen überschrieben. Eine aktive Tastatursperre wird deaktiviert.

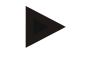

Beim Memory-Reset werden alle benutzerdefinierten Einstellungen mit Default-Werten überschrieben!

- 1. Gerät ausschalten
- 2. Taste drücken und gedrückt halten
- 3. Gerät einschalten, die Anzeige CLR blinkt

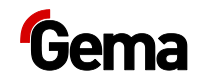

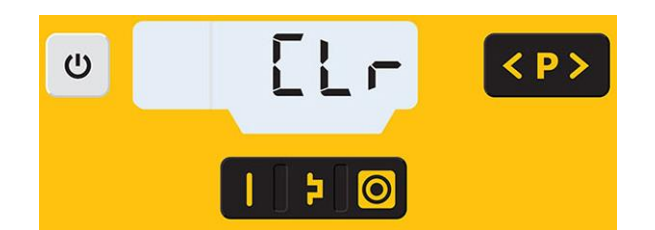

- 4. Zirka 5 Sekunden warten, bis CLR erlischt
- 5. Taste Uloslassen
  - Alle Werte sind zur
    ückgesetzt. Das Ger
    ät muss jetzt neu eingestellt werden.

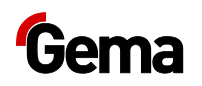

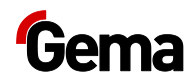

## Ausserbetriebnahme / Lagerung

### Ausserbetriebnahme

- 1. Beschichtung beenden
- 2. Steuergerät ausschalten

Die Einstellungen für Hochspannung, Pulverausstoss und Elektrodenspülluft bleiben gespeichert.

#### Bei Nichtbenutzung während mehreren Tagen

- 1. Netzstecker herausziehen
- 2. Pistolen, Injektoren und Pulverschläuche reinigen (siehe dazu entsprechende Betriebsanleitung)
- 3. Hauptdruckluftzufuhr unterbrechen

### Lagerbedingungen

#### Gefahrenhinweise

Bei fachgerechter Lagerung besteht keine Gefährdung weder des Personals noch der Umwelt.

#### Art der Lagerung

Aus Sicherheitsgründen ist das Produkt horizontal zu lagern.

#### Lagerdauer

Die Lagerdauer ist unter Einhaltung der physikalischen Bedingung unbegrenzt.

#### Raumbedarf

Der Raumbedarf entspricht der Grösse des Produkts.

Beim Abstand zu Nachbargeräten bestehen keine besonderen Anforderungen.

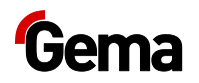

#### Physikalische Bedingungen

Die Lagerung muss innerhalb von trockenen Gebäuden und bei einer Temperatur zwischen +5 und +50 °C erfolgen. Nicht der direkten Sonneneinstrahlung aussetzen!

## Wartung während der Lagerung

#### Wartungsplan

Es ist kein Wartungsplan notwendig.

#### Wartungsarbeiten

Bei längerer Lagerung periodische Sichtkontrolle.

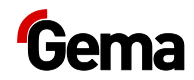

## Wartung / Instandsetzung

## Allgemeines

Das Produkt ist für wartungsfreien Betrieb vorgesehen.

## **Periodische Kontrolle**

Die periodische Kontrolle beinhaltet die Begutachtung sämtlicher Anschlusskabel und Schläuche.

Sobald Beschädigungen an Kabeln oder Schläuchen festgestellt werden, sind die entsprechenden Teile unverzüglich zu ersetzen.

Sämtliche Stecker müssen festgezogen sein.

## Instandsetzungsarbeiten

Bei Fehlfunktionen oder Störungen muss das Produkt von einer von Gema autorisierten Servicestelle überprüft und repariert werden. Die Reparatur darf nur von Fachkräften ausgeführt werden.

Durch unsachgemässe Eingriffe können erhebliche Gefahren für Benutzer und Anlage entstehen.

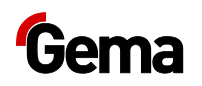

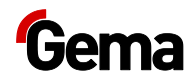

## Störungsbehebung

## Fehlerdiagnose der Software

#### Allgemeines

Die korrekte Funktion der Pistolensteuerung wird laufend überwacht. Stellt die Software des Geräts einen Fehler fest, wird eine Fehlermeldung mit einem Hilfecode angezeigt. Es werden überwacht:

- Hochspannungstechnik
- Lufttechnik
- Spannungsversorgung

#### Hilfecodes

Die Codes der Fehlerdiagnose (Hilfecodes) werden in der Anzeige **A5** rot angezeigt:

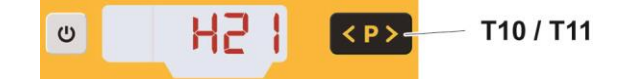

Die Hilfecodes werden in der Reihenfolge ihrer Entstehung in einer Liste aufgeführt. Jeder Fehler in der Liste muss mit den Tasten **T10** oder **T11** einzeln bestätigt werden.

Die Fehler werden in der Reihenfolge ihres Auftretens angezeigt. **T10** und **T11** können nicht für andere Funktionen verwendet werden, solange ein Hilfecode angezeigt wird.

Hier die Auflistung der Hilfecodes aller möglichen Fehlfunktionen der Pistolensteuerung:

#### Fehlerliste

Die vier zuletzt aufgetretenen Fehler werden von der Software in einer Liste gespeichert. Tritt ein Fehler auf, der sich bereits in der Liste befindet, wird er nicht nochmals aufgenommen.

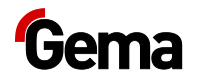

| Code   | Beschreibung                                                                     | Kriterium                                                                                                    | Abhilfe                                                                                                    |
|--------|----------------------------------------------------------------------------------|----------------------------------------------------------------------------------------------------|----------------------------------------------------------------------------------------------------|
| Pneum  | atik:                                                                            |                                                                                                    |                                                                                                    |
| H05    | PowerClean-Ventil                                                                | <ul> <li>PowerClean-Ventil ist<br/>nicht angeschlossen</li> <li>Ventil defekt</li> <li>Anschlusskabel defekt</li> <li>Mainboard defekt</li> </ul>           | Teile anschliessen oder<br>ersetzen<br>Gema-Service kontaktieren                                                                              |
| H06    | Triggerventil                                                                    | Spulenstrom kleiner als<br>Grenzwert<br>Ventil defekt, Mainboard oder<br>Kabel defekt                                                                       | Gema-Service kontaktieren                                                                                                    |
| H07    | Zusatzluftmenge zu hoch<br>(Einstellung der Zusatzluft<br>auf dem Display)       | Eingestellter Wert für Zusatzluft<br>ist zu hoch verglichen mit der<br>Einstellung der Transportluft                                                        | Wert für Zusatzluft<br>verringern oder Wert für<br>Förderluft erhöhen um<br>Luftvolumen zum Injektor-<br>auszugleichen, Fehlercode<br>löschen |
| H08    | Förderluftmenge zu hoch<br>(Einstellung des<br>Pulveranteils auf dem<br>Display) | Eingestellter Wert für Förderluft<br>ist zu hoch verglichen mit der<br>Einstellung der Zusatzluft                                                           | Wert für Förderluft<br>verringern oder Wert für<br>Zusatzluft erhöhen um<br>Luftvolumen zum Injektor-<br>auszugleichen, Fehlercode<br>löschen |
| H09    | Pulverausstoss grösser<br>als 100%                                               | Der mit dem<br>Pulverschlauchlängenfaktor und<br>Tageskorrekturwert multiplizierte<br>Pulverausstoss ist grösser als<br>100%<br>Tageskorrekturwert zu gross | Pulverausstoss reduzieren<br>Tageskorrekturwert<br>reduzieren                                                                                 |
| H10    | Bereichsunterschreitung<br>Förderluft                                            | Der theoretische Wert für<br>Förderluft unterschreitet<br>Minimalwert<br>Gesamtluft ist kleiner als<br>Minimalwert                                          | Förderluft auf deren<br>Minimalwert begrenzen                                                                                                 |
| Hochsp | bannung:                                                                         |                                                                                                    |                                                                                                    |
| H11    | Pistolenfehler                                                                   | Keine Schwingung des<br>Oszillators, Kabelbruch,<br>Oszillator oder Pistole defekt                                                                          | Gema-Service kontaktieren                                                                                                    |
| H13    | Zwischenkreisspannung<br>zu hoch                                                 | Mainboard defekt, Gerät stellt ab                                                                                                    | Gema-Service kontaktieren                                                                                                    |
| H14    | Offset<br>Sprühstrommessung                                                      | Erdstrommessung                                                                                                    | Gema-Service kontaktieren                                                                                                    |
| Spannı | ingsversorgung:                                                                  |                                                                                                    |                                                                                                    |
| H21    | Unterspannung in der<br>Versorgung                                               | Netzteil defekt oder überlastet                                                                                                    | Gema-Service kontaktieren                                                                                                    |
| EEPRO  | M (Gerätespeicher):                                                              |                                                                                                    |                                                                                                    |
| H24    | EEPROM Inhalt ungültig                                                           | EEPROM-Fehler                                                                                                    | Gema-Service kontaktieren                                                                                                    |
| H25    | Timeout beim Schreiben des EEPROM                                                | EEPROM-Fehler                                                                                                    | Gema-Service kontaktieren                                                                                                    |

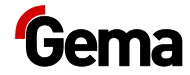

| Code   | Beschreibung                                                    | Kriterium                                                                        | Abhilfe                                                     |
|--------|-----------------------------------------------------------------|----------------------------------------------------------------------------------|-------------------------------------------------------------|
| H26    | Werte beim Ausschalten<br>nicht korrekt ins<br>EEPROM gesichert | EEPROM-Fehler                                                                    | Gema-Service kontaktieren                                   |
| H27    | EEPROM Verifikation<br>fehlerhaft                               | EEPROM-Fehler                                                                    | Gema-Service kontaktieren                                   |
| Motord | rosseln:                                                        |                                                                                  |                                                             |
| H60    | Referenzposition<br>Förderluft nicht gefunden                   | Drosselmotor oder Nadel<br>verklemmt, Endschalter defekt,<br>Fehler Motordrossel | Gema-Service kontaktieren                                   |
| H61    | Referenzposition<br>Zusatzluft nicht gefunden                   | Drosselmotor oder Nadel<br>verklemmt, Endschalter defekt,<br>Fehler Motordrossel | Gema-Service kontaktieren                                   |
| H62    | Referenzposition<br>Elektrodenspülluft nicht<br>gefunden        | Drosselmotor oder Nadel<br>verklemmt, Endschalter defekt,<br>Fehler Motordrossel | Gema-Service kontaktieren                                   |
| H64    | Förderluft-Drossel bewegt sich nicht                            | Kurzschluss Endschalter,<br>Motordrossel defekt                                  | Gema-Service kontaktieren                                   |
| H65    | Zusatzluft-Drossel bewegt<br>sich nicht                         | Kurzschluss Endschalter,<br>Motordrossel defekt                                  | Gema-Service kontaktieren                                   |
| H66    | Elektrodenspülluft-<br>Drossel bewegt sich nicht                | Kurzschluss Endschalter,<br>Motordrossel defekt                                  | Gema-Service kontaktieren                                   |
| H68    | Förderluft Positionsverlust                                     | Verlorene Schritte, Endschalter<br>defekt, Motordrossel defekt                   | Gema-Service kontaktieren                                   |
| H69    | Zusatzluft<br>Positionsverlust                                  | Verlorene Schritte, Endschalter<br>defekt, Motordrossel defekt                   | Gema-Service kontaktieren                                   |
| H70    | Elektrodenspülluft<br>Positionsverlust                          | Verlorene Schritte, Endschalter<br>defekt, Motordrossel defekt                   | Gema-Service kontaktieren                                   |
| H71    | Fluidisierluft<br>Positionsverlust                              | Verlorene Schritte, Endschalter<br>defekt, Motordrossel defekt                   | Gema-Service kontaktieren                                   |
| Kommu  | unikation Mainboard-Pistole                                     | :                                                                                |                                                             |
| H90    | Kommunikationsfehler<br>Mainboard                               | Mainboard defekt                                                                 | Gema-Service kontaktieren                                   |
| H91    | Kommunikationsfehler<br>Mainboard-Pistole                       | Pistole nicht angeschlossen<br>Pistole, Pistolenkabel oder<br>Mainboard defekt   | anschliessen<br>ersetzen oder Gema-<br>Service kontaktieren |
| H92    | Kommunikationsfehler<br>Mainboard                               | Mainboard defekt                                                                 | Gema-Service kontaktieren                                   |

#### Auftreten von Fehlern

Es besteht die Möglichkeit, dass ein Fehler nur kurz erscheint und dies nach der Quittierung wieder in Ordnung ist. In diesem Fall wird empfohlen, das Steuergerät aus- und wieder einzuschalten (Reset durch Neustart).

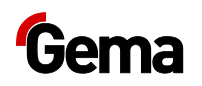

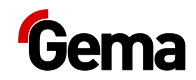

## Entsorgung

## Einleitung

#### Anforderungen an das ausführende Personal

Die Entsorgung des Produkts wird durch den Besitzer beziehungsweise den Betreiber durchgeführt.

Bei der Entsorgung von Baugruppen, welche nicht von Gema produziert wurden, sind die entsprechenden Anweisungen in den Fremddokumentationen zu beachten.

#### Entsorgungsvorschriften

Das Produkt ist am Ende seiner Lebensdauer zu demontieren und fachgerecht zu entsorgen.

Bei der Entsorgung müssen die gültigen landesüblichen und regionalen Gesetze, Richtlinien und Umweltvorschriften eingehalten werden!

#### Materialien

Die Werkstoffe müssen nach Materialgruppen sortiert und den entsprechenden Sammelstellen zugeführt werden.

### Demontieren der Baugruppen

#### A WARNUNG

Spannungsführende Bauteile

#### Bei Berührung Tod durch Stromschlag

- Nur ausgebildete, autorisierte Fachkräfte dürfen den Elektroteil öffnen
- Sicherheitszeichen beachten
- 1. Stromnetz und Versorgungsleitungen trennen.
- 2. Sämtliche Produktabdeckungen entfernen.

Produkt ist für Demontage vorbereitet.

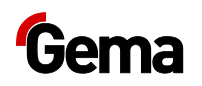

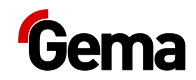

## Ersatzteilliste

### Bestellen von Ersatzteilen

Wenn Sie Ersatzteile für Ihr Produkt bestellen, benötigen wir folgende Angaben:

- Typ und Seriennummer Ihres Produktes
- Bestell-Nr., Menge und Beschreibung jedes Ersatzteiles

#### **Beispiel:**

- **Typ** Automatikpistole OptiGun GA03,

Seriennummer 1234 5678

- Bestell-Nr. 203 386, 1 Stück, Bride – Ø 18/15 mm

Bei Bestellungen von Kabeln und Schläuchen muss immer die benötigte Länge angegeben werden. Diese Meterwaren-Ersatzteilnummern sind immer mit einem \* markiert.

Die Verschleissteile sind immer mit einem # markiert.

Alle Dimensionen von Kunststoffschläuchen werden mit dem Aussen- und dem Innendurchmesser angegeben:

#### **Beispiel:**

Ø 8/6 mm, 8 mm Aussendurchmesser / 6 mm Innendurchmesser

#### ACHTUNG

Verwendung von nicht original Gema-Ersatzteilen

Durch die Verwendung von Fremdteilen wird der Ex-Schutz nicht gewährleistet. Bei eventuellen Schäden entfällt auch jeglicher Garantieanspruch!

Immer nur original Gema-Ersatzteile verwenden!

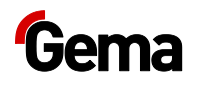

## Pistolensteuerung OptiStar CG13

|   | Pistolensteuerung OptiStar CG13 – komplett                  | 1009 971 |
|---|-------------------------------------------------------------|----------|
| 1 | Frontplatte – komplett, siehe entsprechende Ersatzteilliste |          |
| 2 | Gehäuse                                                     |          |
| 3 | Rückwand – komplett, siehe entsprechende Ersatzteilliste    |          |
| 4 | Abdeckung                                                   | 1008 301 |

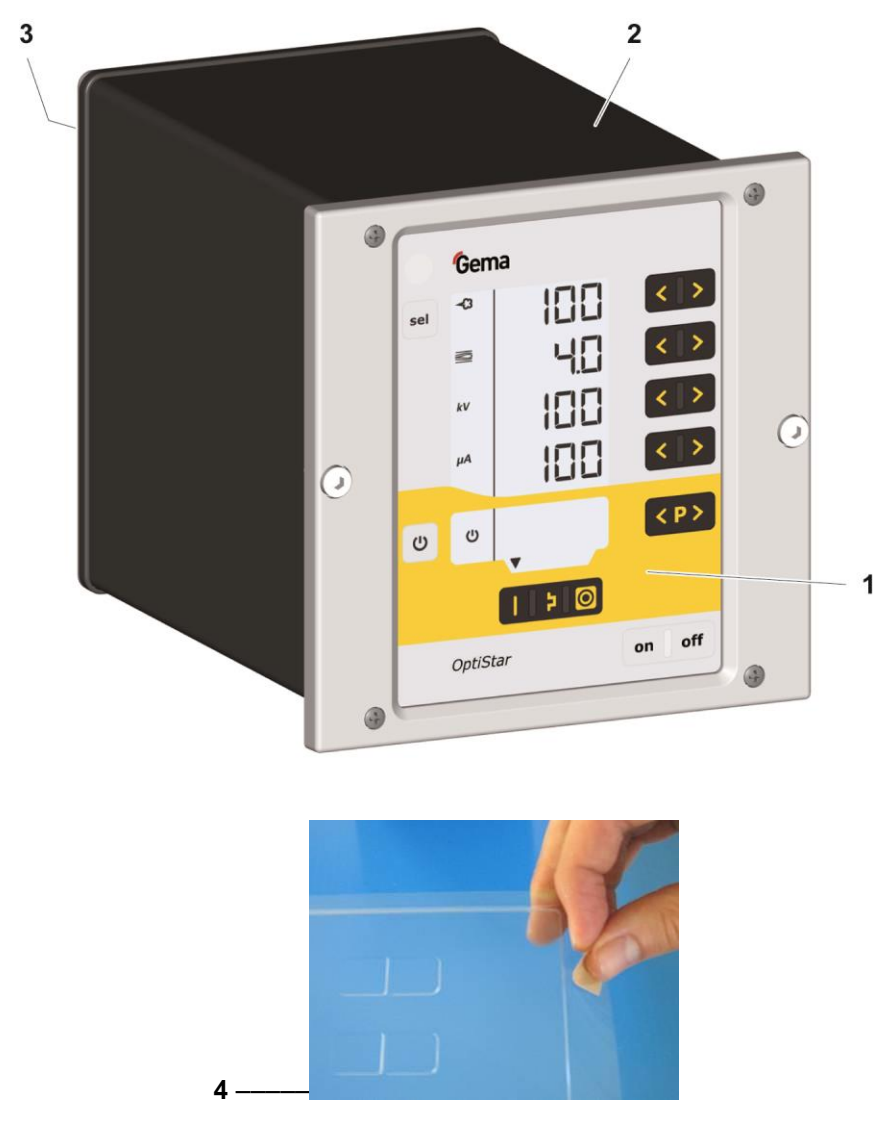

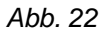

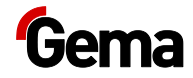

## Frontplatte und Netzteil

|     | Frontplatte – komplett (Pos. 1-12)        | 1009 860 |
|-----|-------------------------------------------|----------|
|     | Frontplatte mit Folientastatur (Pos. 5-8) | 1009 859 |
| 1   | OptiStar-Mainboard – komplett             | 1009 844 |
| 2   | Distanzhülse – Ø 3,1/6x15 mm              |          |
| 3   | Printplatte "Powerboard" – komplett       | 1009 865 |
| 4   | Distanzhülse – Ø 3,2/6x7 mm               |          |
| 5   | Frontrahmen – komplett (inkl. Pos. 5.1)   | 1007 048 |
| 5.1 | Schraube                                  | 1007 019 |
| 6   | Schraube – M4x20 mm                       | 1003 000 |
| 7   | Frontplattendichtung                      | 1007 042 |
| 8   | Folientastatur                            |          |
| 9   | Distanzhülse – Ø 3,6/7x5 mm               |          |
| 10  | Display                                   | 1007 044 |
| 11  | Unterlegscheibe – Ø 3,2/7x0,5 mm          |          |
| 12  | Sicherungsmutter – M3                     |          |
| 13  | Netzteil – 24 VDC                         | 1009 849 |

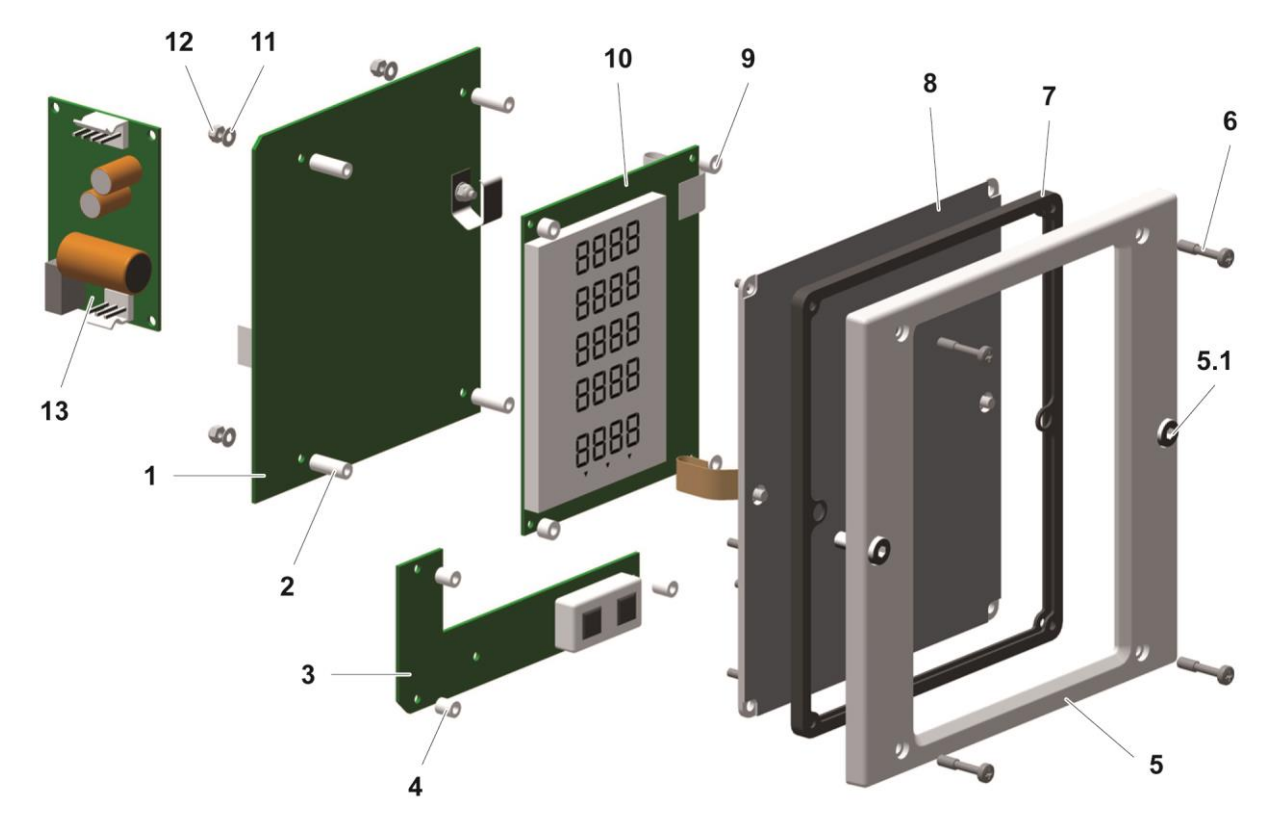

Abb. 23

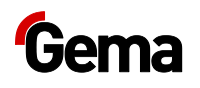

## Rückwand innen

| 1 | Rückwanddichtung                  | 1007 033 |
|---|-----------------------------------|----------|
| 2 | Motordrossel – komplett           | 1008 012 |
| 3 | Einschraub-T – 1/4"- Ø 8- Ø 8 mm  | 1008 040 |
| 4 | Magnetventil – Ø 8-Ø 8 mm, 24 VDC | 1003 914 |
| 5 | Motordrossel – komplett           | 1000 064 |
| 6 | Kunststoffrohr – Ø 8/6 mm         | 103 152* |
| 7 | Fluidkerze – 1/8"                 | 237 264  |
| 8 | Schraube – M4x16 mm               | 1013 925 |

\* Bitte Länge angeben

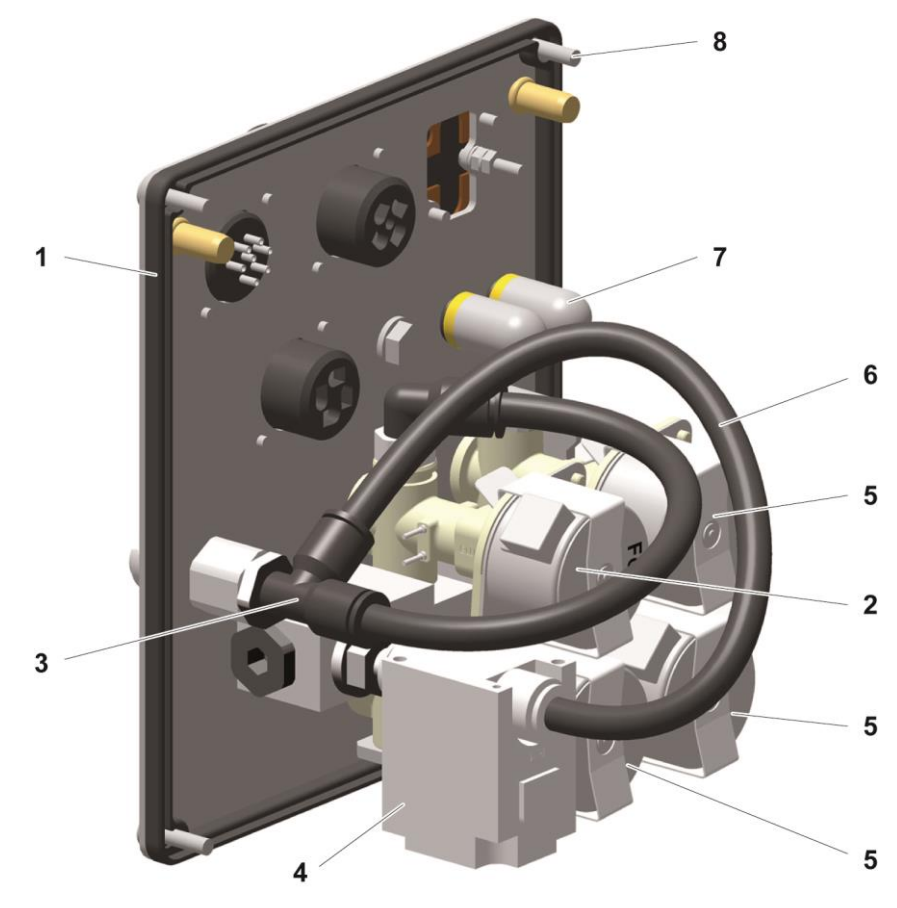

Abb. 24:

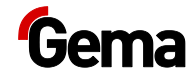

## Anschlussmaterial

| 1   | Schnellkupplung – NW5, Ø 6 mm                                 | 200 840  |
|-----|---------------------------------------------------------------|----------|
| 1.1 | Schlauch – Ø 6/4 mm                                           | 100 854* |
| 2   | Mutter mit Knickschutz – M12x1 mm, Ø 8 mm                     | 201 316  |
| 2.1 | Zerstäuberluft-Schlauch – Ø 8/6 mm (schwarz)                  | 103 756* |
| 2.2 | Schnellkupplungsdose für Zerstäuberluft-Schlauch – NW5-Ø 8 mm | 261 637  |
| 3   | Mutter mit Knickschutz – M12x1 mm, Ø 8 mm                     | 201 316  |
| 3.1 | Förderluftschlauch – Ø 8/6 mm (rot)                           | 103 500* |
| 3.2 | Schnellkupplungsdose für Transportluftschlauch – NW5-Ø 8 mm   | 261 645  |
| 4   | Schlauch – Ø 8/6 mm                                           | 103 756* |
| 5   | Schnellkupplung – NW 5-Ø 6 mm                                 | 200 840  |
| 5.1 | Schlauch – Ø 6/4 mm                                           | 100 854* |
| 6   | Vibratorkabel (Bestandteil vom Vibrator)                      |          |
| 8   | Spül-Modul-Kabel – 1 m (Option)                               | 1009 879 |
|     | Spül-Modul-Kabel – 15 m (Option)                              | 1009 880 |
| 9   | Netzkabel – CH                                                | 382 493  |
|     | Netzkabel – Schuko                                            | 382 485  |
|     | Netzkabel – USA                                               | 382 507  |
|     | Netzkabel – GB                                                | 382 515  |
|     | Netzkabel – AUS                                               | 382 523  |
|     | Netzkabel – China                                             | 1000 993 |
|     |                                                               |          |

\* Bitte Länge angeben

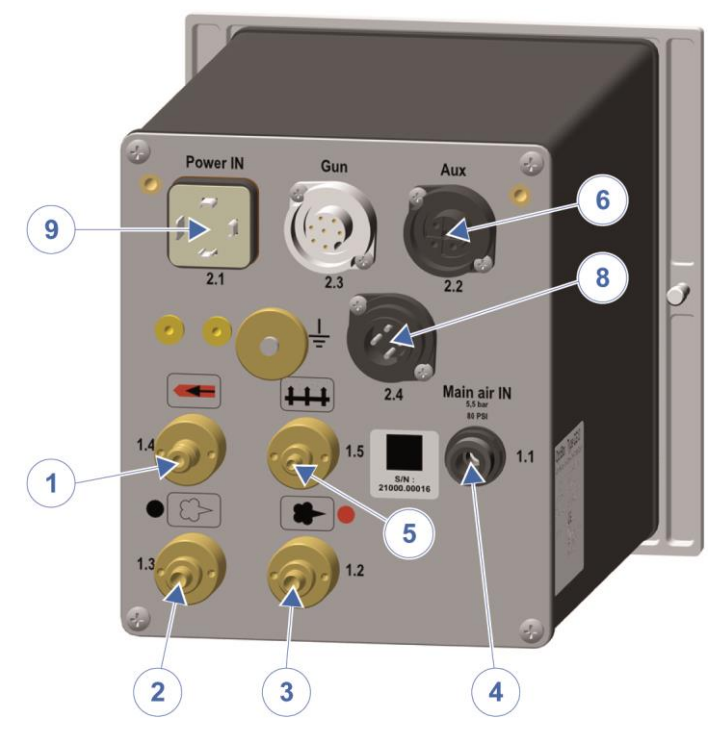

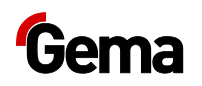

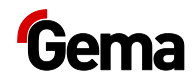

# Index

#### Α

| Anschluss          |    |
|--------------------|----|
| Aufbewahrung       | 7  |
| Ausserbetriebnahme | 53 |

#### В

| Bedienelemente | 18 |
|----------------|----|
| Bedienung      |    |
| Betrieb        |    |

#### D

| Darstellung des Inhalts    | 9  |
|----------------------------|----|
| Positionsangaben im Text   | 9  |
| Demontieren der Baugruppen | 61 |

#### Ε

| Entsorgung              | 61 |
|-------------------------|----|
| Entsorgungsvorschriften | 61 |
| Ersatzteilliste         | 63 |

#### G

| Grundlegende | Sicherheitshinweise |  | 1 | 1 |
|--------------|---------------------|--|---|---|
|--------------|---------------------|--|---|---|

#### I

| Inbetriebnahme          | 33 |
|-------------------------|----|
| Instandsetzung          | 55 |
| Instandsetzungsarbeiten | 55 |

#### L

| Lagerbedingungen | 53 |
|------------------|----|
| Lagerung         | 53 |
| Lieferumfang     | 23 |

#### М

#### Ν

Nichtbenutzung während mehreren Tagen ..... 53

#### Ρ

| Periodische Kontrolle                  | 55  |
|----------------------------------------|-----|
| Piktogramme                            | . 7 |
| Produktbeschreibung                    | 13  |
| Produktspezifische Sicherheitshinweise | 11  |

#### S

| Sicherheit         | 11 |
|--------------------|----|
| Sicherheitssymbole | 7  |
| Störungsbehebung   | 57 |

#### U

|       |        |             | _ |
|-------|--------|-------------|---|
| Indr  | aloco  | ADIGITUDA   |   |
|       | UIESE. |             |   |
| 0.00. | 0.000  | , a nortang |   |
|       |        |             |   |

#### W

| Wartung                      | . 55 |
|------------------------------|------|
| Wartung während der Lagerung | . 54 |

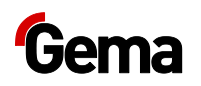